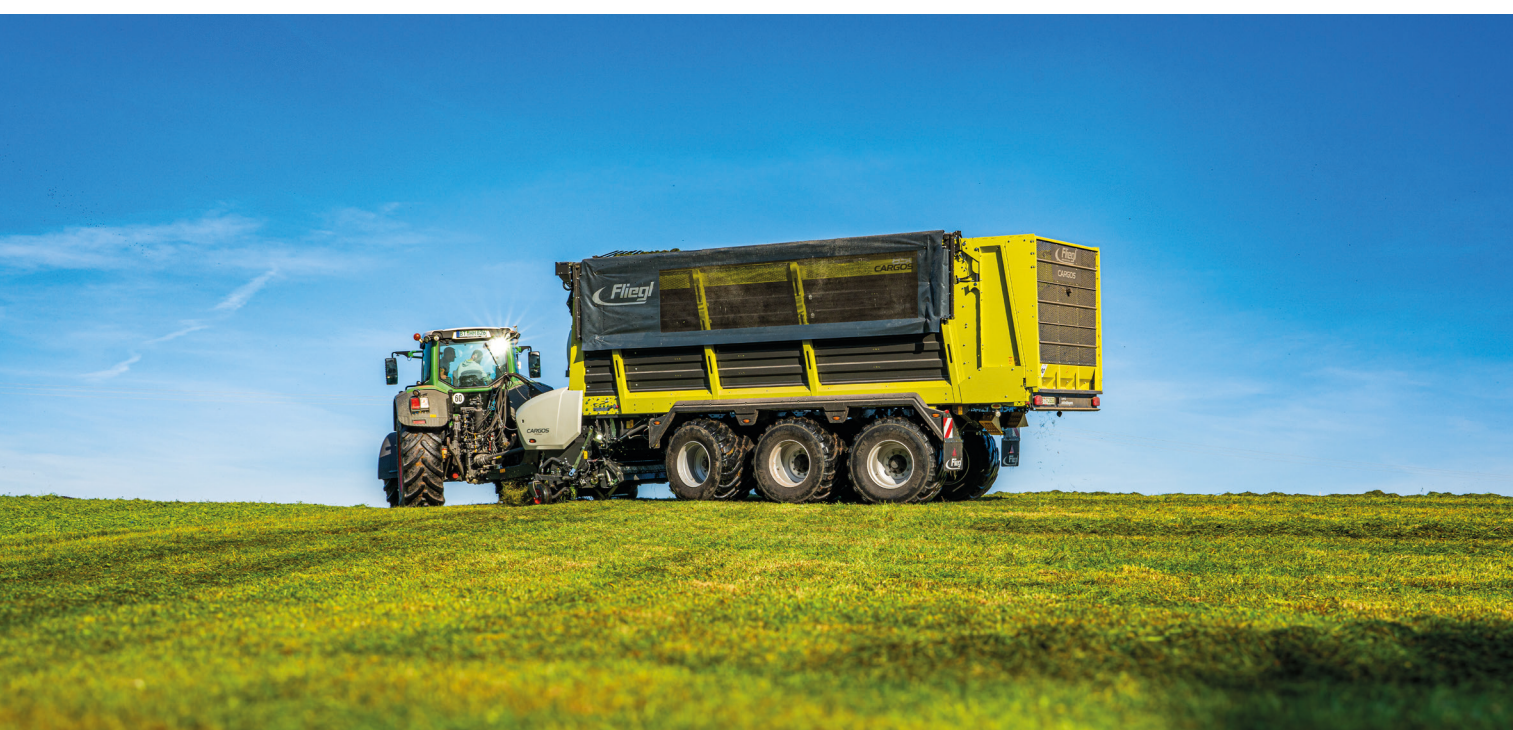

# SZKOLENIE KIEROWCÓW

CARGOS 8000 / 9000

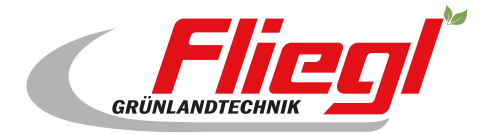

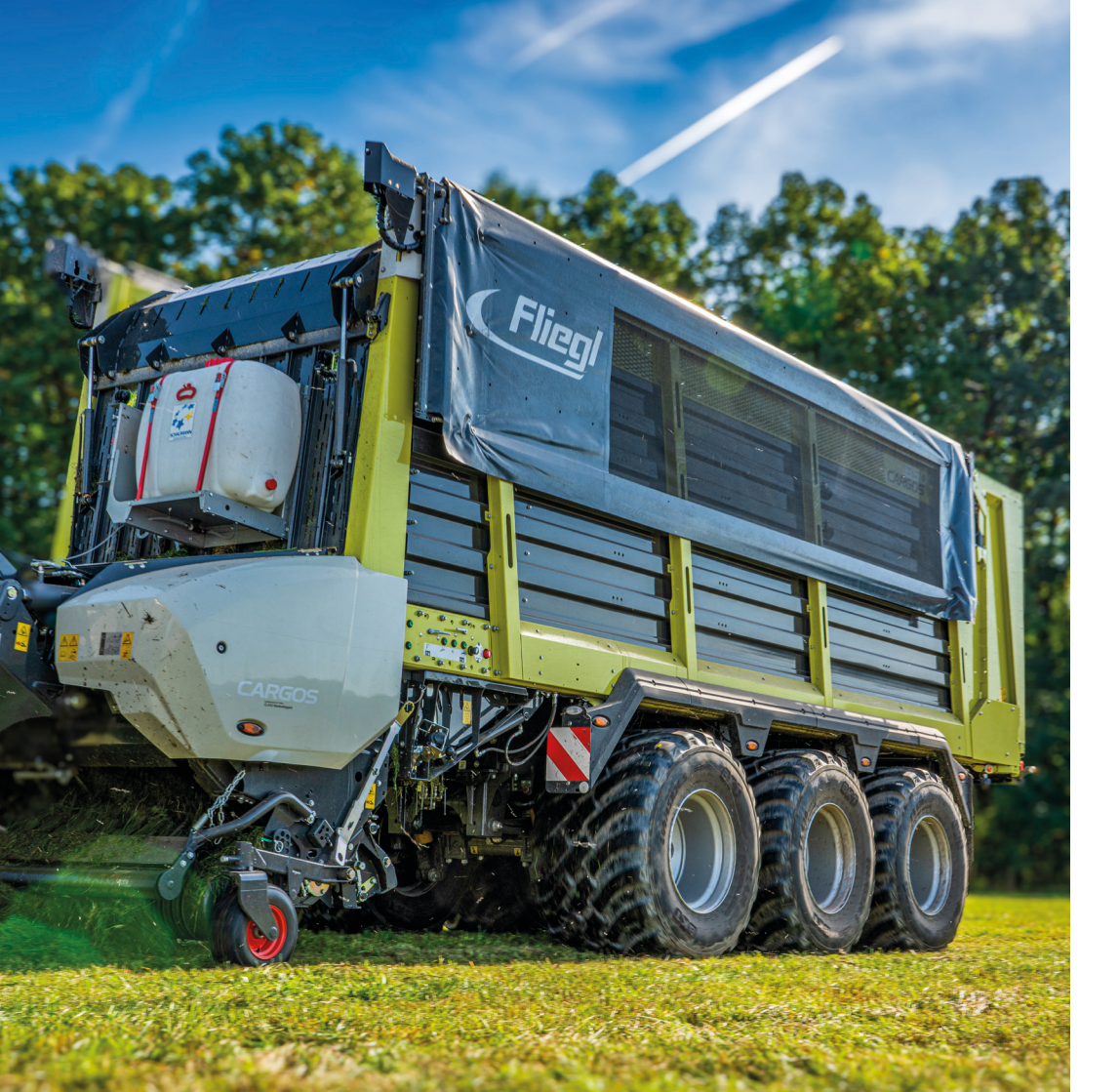

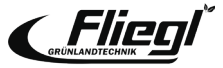

## KOD QR NA KAŻDEGO WÓZKA

Szkolenie kierowców CARGOS jest dostępne **online** w dowolnym momencie na stronie.

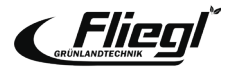

### WAŻNE UWAGI

Niniejszy dokument dotyczący szkolenia kierowców nie zastępuje instrukcji obsługi.

Informacje na temat zagrożeń wypadkowych należy zaczerpnąć z instrukcji obsługi przed uruchomieniem maszyny.

Na początku szkolenia kierowcy uczestnicy są informowani o położeniu i znaczeniu symboli ostrzegawczych oraz związanych z nimi stref zagrożenia.

Szkolenie kierowców i niniejszy dokument nie są związane z przekazaniem produktu.

Deklaracja przekazania musi zostać prawidłowo wypełniona przez partnera handlowego i podpisana przez klienta w momencie przekazania produktu.

Dokument szkoleniowy jest przeznaczony wyłącznie do prawidłowego i ekonomicznego użytkowania maszyny.

Szczegółowe informacje na temat maszyny można znaleźć w instrukcji obsługi dołączonej do każdej maszyny.

Optymalne wykorzystanie niniejszego dokumentu jest możliwe wyłącznie w połączeniu ze szkoleniem kierowców.

Zastrzega się prawo do zmian bez powiadomienia.

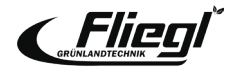

## ZAWARTOŚĆ

| Uwagi                            | 5    |
|----------------------------------|------|
| Obsługa systemu DUCIS            | 7    |
| Ekran wyświetlacza               |      |
| Załadunek                        | 8    |
| Transport                        | 11   |
| Rozładunek                       | 12   |
| Ustawienia przycisków sterującyc | h 14 |
| Licznik konserwacji              | 15   |
| Zarządzanie zamówieniami         | 18   |

### Pierwsze użycie

| Połączenia hydrauliczne         | 19 |
|---------------------------------|----|
| Stopa podporowa                 | 20 |
| Ustawienie dyszla przegubowego  | 21 |
| Wymuszony układ kierowniczy     | 23 |
| Hydrauliczna regulacja podwozia | 24 |

### Załadunek

| 25 |
|----|
| 26 |
| 27 |
| 28 |
| 29 |
| 30 |
|    |

### Podwozie/układ kierowniczy

| Samokierujący                  |    |  |
|--------------------------------|----|--|
| Elekt. hydr. układ kierowniczy | 32 |  |
| Programy kierowania            |    |  |
| Wyświetlacz masy ładunku       | 35 |  |

### Rozładunek

Automatyczna podłoga zgarniająca 36

### Ustawienia

| Ustawienia podstawowe        | 37 |
|------------------------------|----|
| Wymiana ostrza               | 38 |
| Naprężenie wstępne ostrza    | 41 |
| Podłoga zgarniacza           | 42 |
| Rynna tnąca                  | 43 |
| Skrzynka zgarniacza          | 44 |
| Demontaż jednostki ładującej | 45 |
| Montaż pokrywy kanału        | 46 |
| Demontaż rolek dozujących    | 47 |
| Praca awaryjna               | 48 |
| Przyporządkowanie przycisków |    |
| ISOBUS                       | 49 |

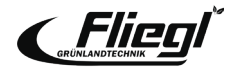

## OSTRZEŻENIA

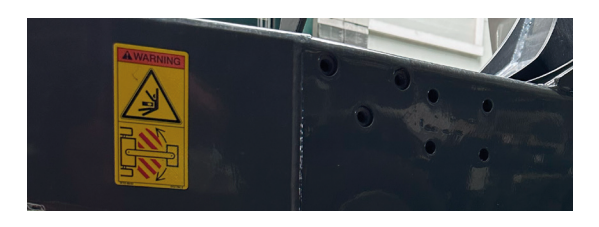

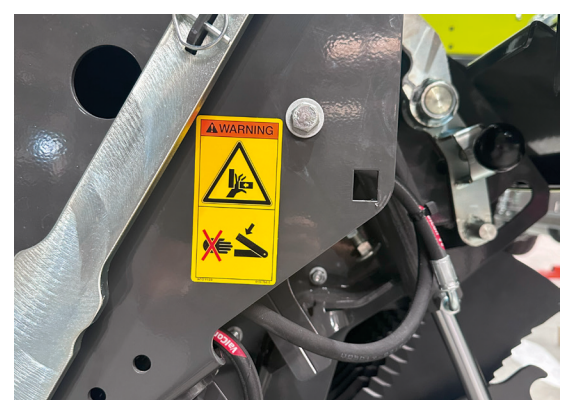

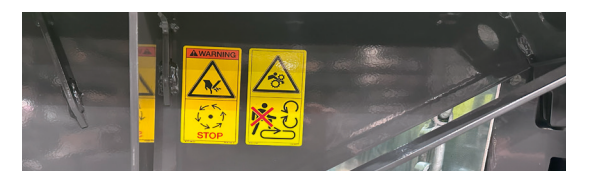

Nie stawaj w obszarze załamania podczas pracy.

Nigdy nie sięgaj do obszaru zagrożenia zmiażdżeniem, jeśli części mogą się tam poruszać.

Nigdy nie chodzić po skrzyni ładunkowej, gdy napęd i silnik są włączone.

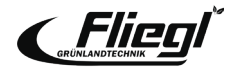

### **OSTRZEŻENIA**

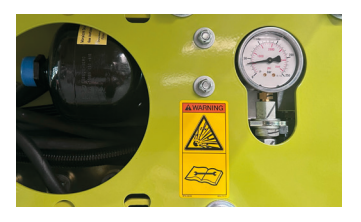

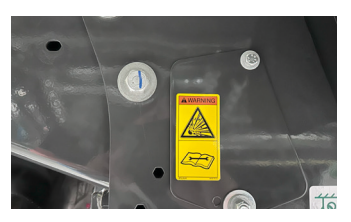

Akumulatory znajdują się pod ciśnieniem gazu i oleju. Wymontowywać i naprawiać wyłącznie zgodnie z instrukcjami zawartymi w podręczniku technicznym.

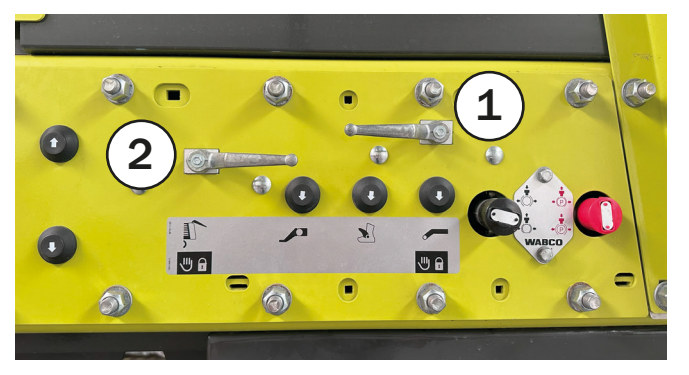

Jeśli dostęp do tylnej części zespołu tnącego jest możliwy, gdy podłoga zgarniacza jest obrócona, na przykład w celu wymiany noży lub prac konserwacyjnych,

hydrauliczne uruchamianie podłogi zgarniacza musi być zablokowane! (zawór 1)

To samo dotyczy prac w obszarze tylnej klapy, na przykład demontażu rolek dozujących! (zawór 2)

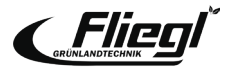

### **OPERACJA DUCIS**

- 1. On/Off
- 2. Menu serwisowe
- 3. Menu ustawień
- 4. ESC = Escape (powrót/anulowanie)
- 5. Pokrętło/przycisk
- 6. Przyciski funkcyjne
- 7. Głośnik M12
- 8. Wtyczka dla 2 wejść kamery

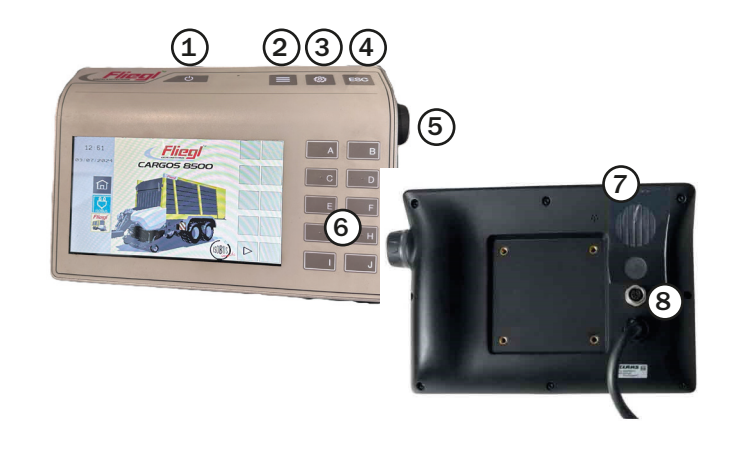

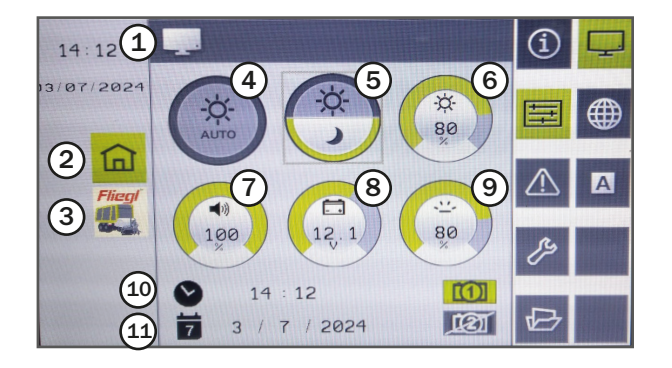

- 1. Pasek stanu
- 2. Zmiana na menu terminala
- 3. Zmiana na menu operacyjne urządzenia roboczego
- 4. Automatyczna jasność
- 5. Tryb dzień/noc
- 6. Jasność
- 7. Głośność
- 8. Zasilanie
- 9. Czułość
- 10. Godzina
- 11. Data

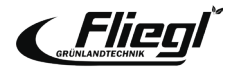

### Ładowanie - tryb ręczny

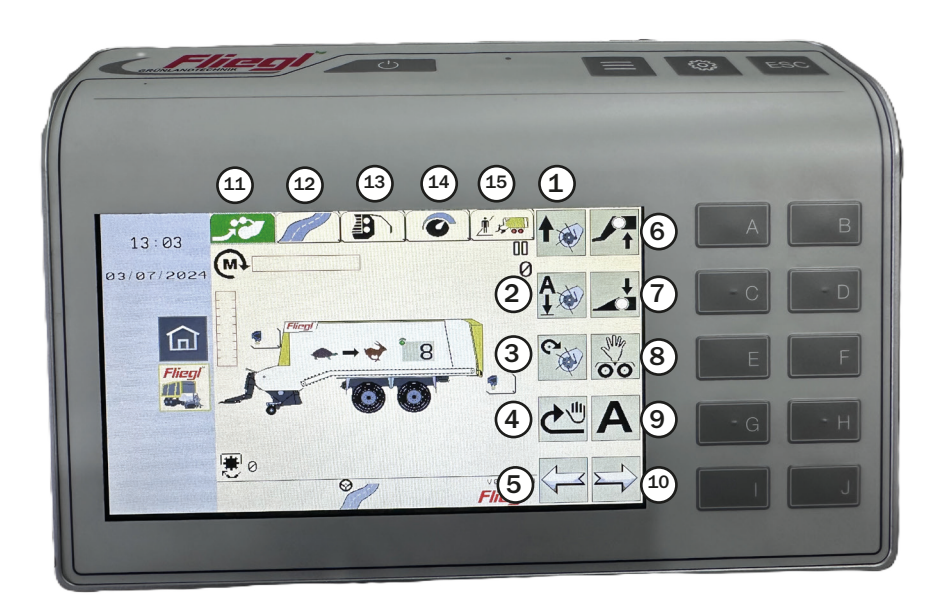

- 1. Podnoszenie podbieracza
- 2. Opuszczanie podbieracza (pozycja pływająca)
- Włączanie/wyłączanie napędu podbieracza
- 4. Krótkie włączanie podłogi zgarniacza
- 5. Przełączanie jednego menu w lewo
- 6. Podnoszenie przedniej części
- 7. Opuszczanie przedniej części
- Otwieranie menu "Ręczne kierowanie" (elektryczne kierowanie hydrauliczne) lub blokowanie/odblokowywanie osi skrętnej (oś samokierująca)
- 9. Uruchamianie automatycznego załadunku
- 10. Przełączanie jednego menu w prawo
- 11. Załadunek
- 12. Transport
- 13. Rozładunek
- 14. Ustawienia
- 15. Zarządzanie zamówieniami

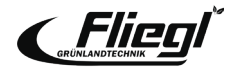

### Ładowanie - Tryb automatyczny - Elementy sterujące

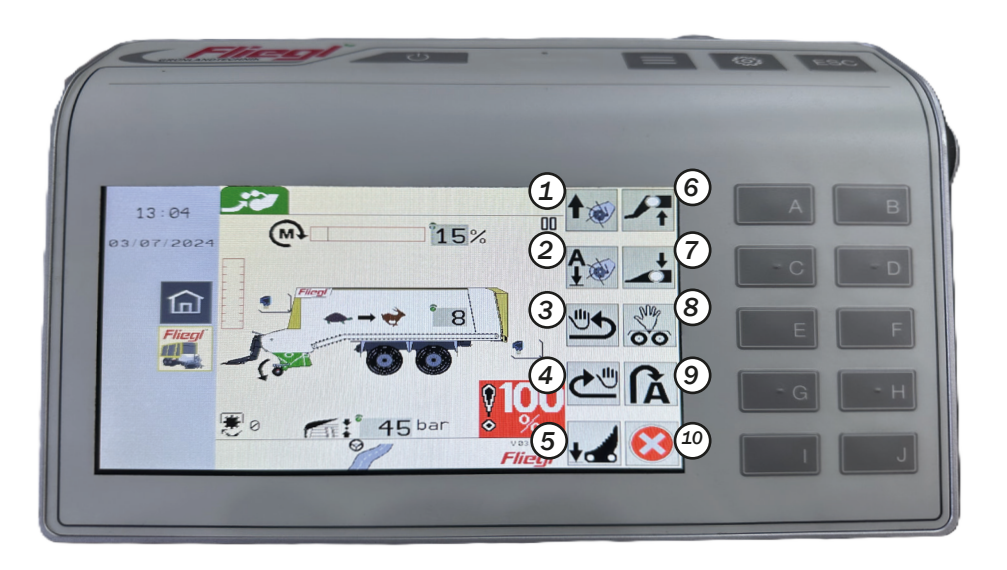

### **Uwaga!**

Najwygodniejszym sposobem jazdy w terenie jest sterowanie automatyczne. Po pierwszym uruchomieniu podbieracz i dyszel przegubowy ustawiają się w pozycji roboczej. Po ponownym uruchomieniu podbieracz i dyszel przegubowy powracają do pozycji na uwrociu.

- 1. Podnieś podbieracz
- 2. Opuść podbieracz
- 3. Cofnij podłogę zgarniacza
- 4. Włącz na chwilę podłogę zgarniacza
- Obróć lemiesz, naciśnij przycisk przez 5 sekund, aby wysunąć lemiesz na stałe
- 6. Podnieś przedni wózek
- 7. Opuść przedni wózek
- Otwórz menu "Ręczne sterowanie" (elektryczne sterowanie hydrauliczne) lub zablokuj/odblokuj oś skrętną (oś samoskrętna)
- Przejdź do pozycji uwrocia/pozycji roboczej
- 10. Wyjdź z trybu ładowania i przejdź do pozycji transportowej

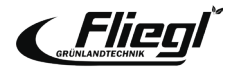

### Ładowanie - tryb automatyczny

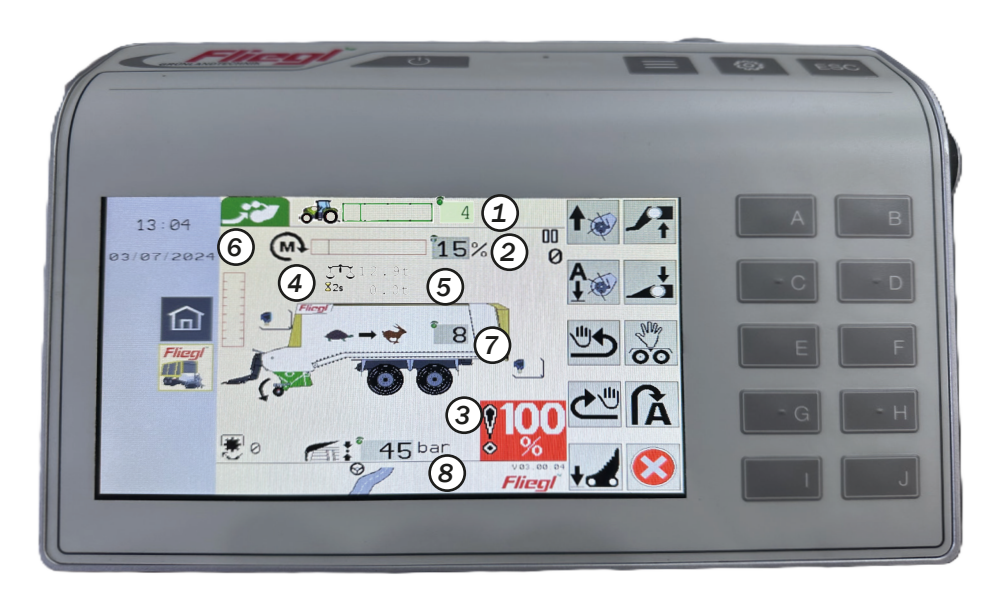

- 1. Wartość ustawienia TIM Regulacja prędkości
- 2. Wyświetlacz momentu obrotowego
- Sygnał zapełnienia wózka w 100%, podłoga zgarniacza może zostać przesunięta jeszcze na chwilę przed sygnałem 95%.
- 4. Całkowita masa maszyny
- 5. Ładowność maszyny
- 6. Wskaźnik poziomu napełnienia
- 7. Prędkość podłogi zgarniającej
- 8. Nacisk płyty dachowej

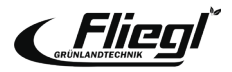

## WSKAZANIE WYŚWIETLACZA

### Transport - przyciski sterowania

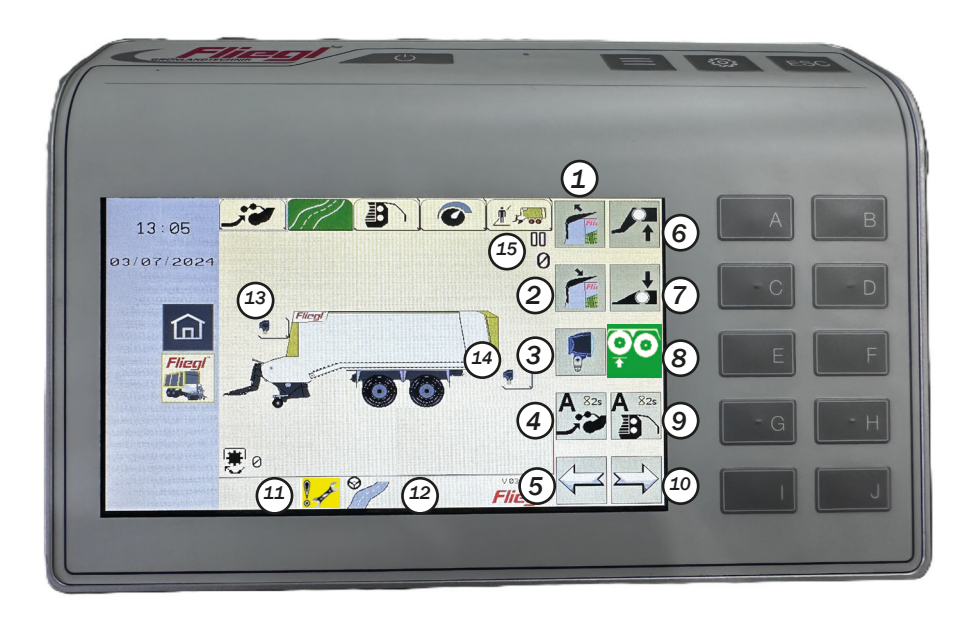

### Uwaga!

Podczas pracy w transporcie paszy najwygodniej jest jeździć w menu transportu, ponieważ można sterować wszystkimi istotnymi funkcjami, takimi jak płyta dachowa, dyszel przegubowy i oś skrętna lub podnoszona.

- 1. Otwórz panel dachowy
- 2. Zamknij panel dachowy
- 3. Reflektory WŁ/WYŁ
- Uruchamia automatyczny system załadunku (naciśnij i przytrzymaj przez 2 sekundy)
- 5. Zmienia jedno menu w lewo
- 6. Podnieś przód
- 7. Opuść przód
- Pojazd TRIDEM: Podnieś/opuść oś podnoszoną lub zablokuj/odblokuj oś samokierującą
- Uruchamia automatyczny system rozładunku (naciśnij i przytrzymaj przez 2 sekundy)
- 10. Zmienia 1 menu w prawo
- 11. Osiągnięto interwał konserwacji
- 12. Aktywowano tryb drogowy elektrycznego hydraulicznego układu kierowniczego
- 13. Włączono/wyłączono przegrodę reflektorów
- 14. Włączono/wyłączono reflektory z tyłu maszyny
- 15. Liczba ładunków wagonów

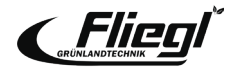

### Rozładunek - tryb ręczny

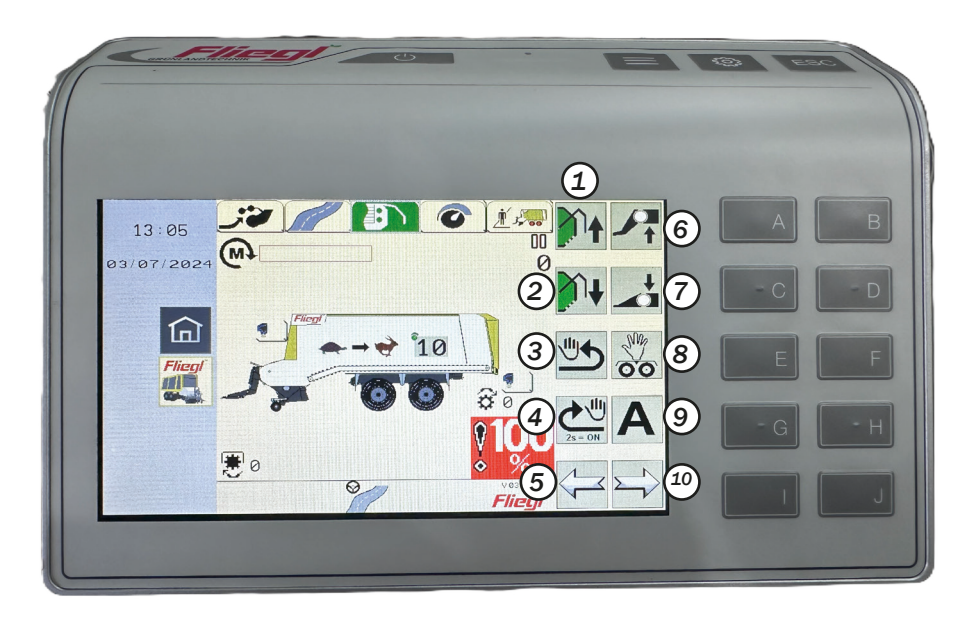

- 1. Otworzyć klapę tylną
- 2. Zamknąć klapę tylną
- 3. Cofnąć podłogę zgarniacza (maks. 3 sek.)
- 4. Podłoga zgarniacza na krótko lub na stałe (nacisnąć na 2 sek.)
- 5. Przełącza jedno menu w lewo
- 6. Podnieść przód
- 7. Opuścić przód
- Otworzyć menu "Ręczny układ kierowniczy" (elektryczny hydrauliczny układ kierowniczy) lub
- Zablokować/odblokować oś skrętną (oś samoskrętna)
- 10. Uruchomić automatyczny rozładunek Przełącza jedno menu w prawo

### Rozładunek - tryb automatyczny

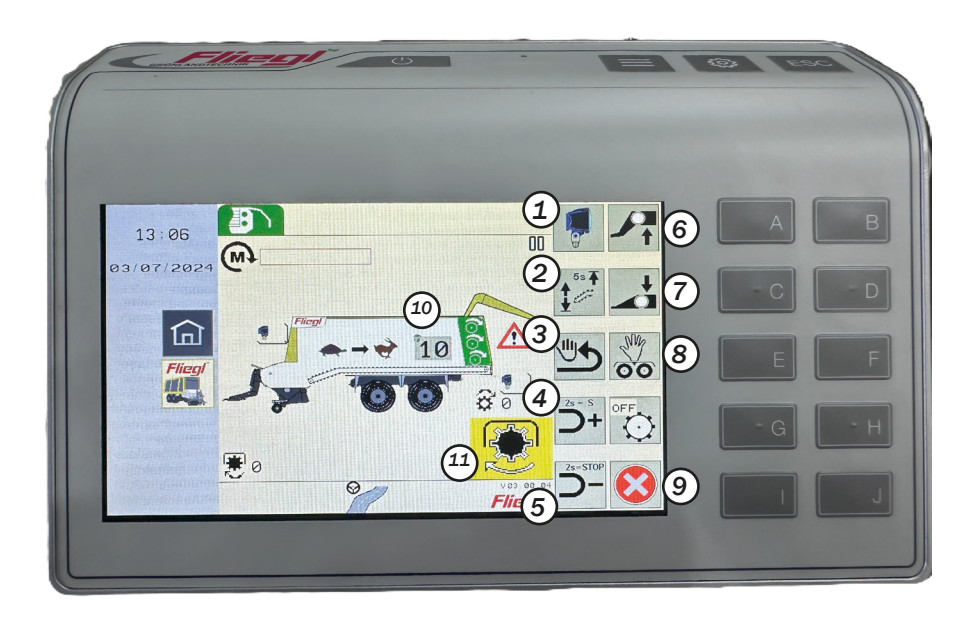

- 1. Reflektory włączone/wyłączone
- Krótko podnieś obrotową podłogę zgarniacza lub przesuń ją na stałe do górnej pozycji (naciśnij przez 5 sekund, potwierdzone sygnałem dźwiękowym)
- 3. Cofnij podłogę zgarniacza (maks. 3 sekundy)
- Zwiększ prędkość podłogi zgarniacza (jeśli potwierdzone > 2 sekundy, włączony jest szybki bieg)
- Zmniejsz prędkość podłogi zgarniacza (jeśli potwierdzone > 2 sekundy, podłoga zgarniacza jest zatrzymana)
- 6. Podnieś przedni wózek
- 7. Opuść przedni wózek
- Otwórz menu "Ręczny załadunek" (elektryczny hydrauliczny układ kierowniczy) lub zablokuj/odblokuj oś skrętną (oś samoskrętna). hydrauliczny układ kierowniczy) lub zablokuj/odblokuj oś skrętną (oś samokierująca)
- 9. Zakończ tryb rozładunku i przejdź do pozycji transportowej
- 10. Aktualna prędkość podłogi zgarniacza
- 11. Wskazuje, że wałek WOM musi zostać włączony.

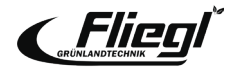

### Ustawienia - Przyciski sterowania

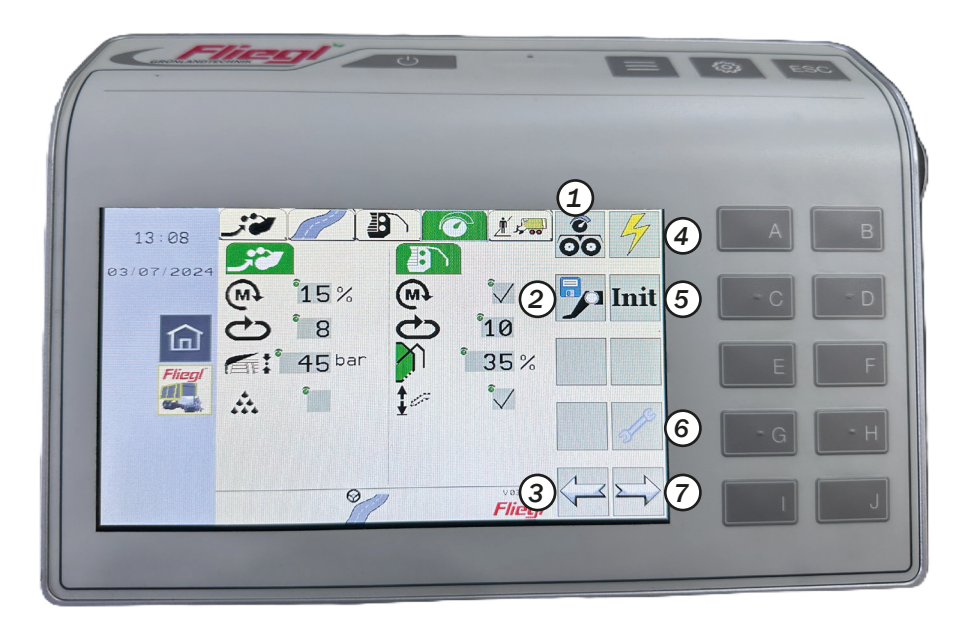

- 1. Otwieranie ustawień podwozia
- 2. Otwieranie ustawień dyszla przegubowego
- 3. Przełączanie menu w lewo
- 4. Otwieranie ustawień czujników
- 5. Inicjalizacja czujników
- 6. Otwieranie ustawień konserwacji
- 7. Przełączanie menu w prawo

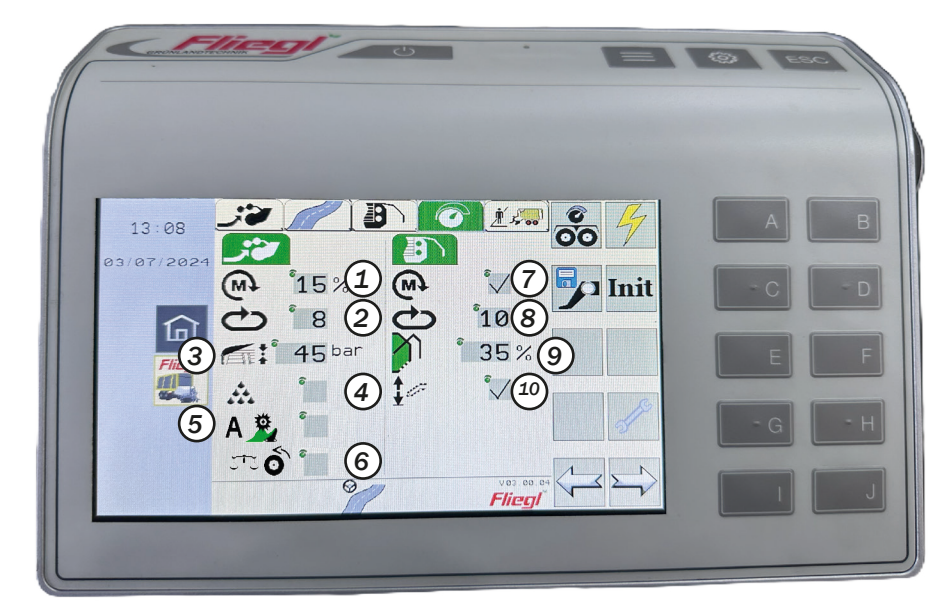

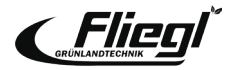

- 1. Wartość progowa dla załadunku sterowanego momentem obrotowym
- 2. Prędkość podłogi zgarniacza dla załadunku
- 3. Nacisk płyty dachowej dla załadunku
- Dostarczanie dodatku do kiszonki WŁ/ WYŁ
- Automatyczne usuwanie wtyczki WŁ/ WYŁ
- 6. Automatyczny pomiar masy własnej:Przycisk nie jest wybrany: Pomiar

masy własnej po zamknięciu tylnej klapy, gdy pojazd jest nieruchomy.

- Przycisk zaznaczony: Pomiar masy własnej po zamknięciu klapy tylnej, gdy pojazd jest w ruchu
- 7. Rozładunek sterowany momentem obrotowym ON/OFF
- 8. Prędkość podłogi zgarniacza do rozładunku
- 9. Kąt otwarcia klapy tylnej
- 10. Automatyczne obracanie podłogi zgarniacza ON/OFF

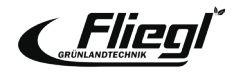

### Ustawienia - Licznik konserwacji

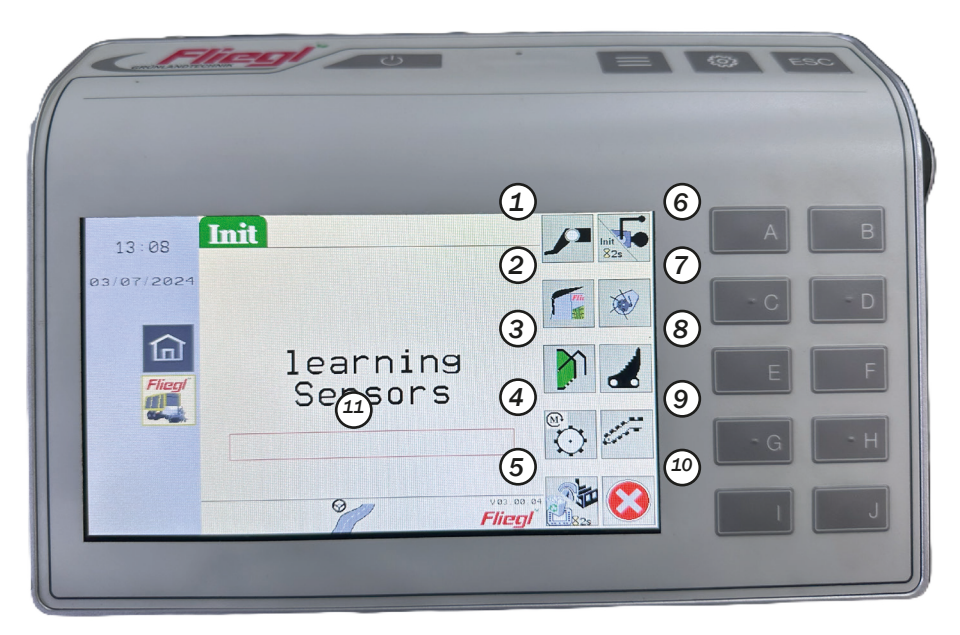

#### Uwaga!

Zawsze czyść komponenty przed inicjalizacją Podłącz maszynę do ciągnika Zaparkuj ciągnik z podłączoną maszyną na równej powierzchni Upewnij się, że wokół maszyny jest wystarczająco dużo miejsca.

- 1. Nauka ograniczników krańcowych dyszla przegubowego
- 2. Nauka ograniczników krańcowych panelu dachowego
- 3. Nauka ograniczników krańcowych klapy tylnej
- 4. Nauka ograniczników krańcowych rozładunku sterowanego momentem obrotowym
- 5. Przywracanie ustawień fabrycznych; pobieranie grafiki z komputera roboczego, jeśli przycisk jest wciśnięty przez > 2 sekundy
- Nauka pozycji zerowej czujnika kąta dyszla; nauka ograniczników krańcowych wymuszonego układu kierowniczego, jeśli przycisk jest wciśnięty przez > 2 sekundy
- 7. Nauka ograniczników krańcowych podbieracza
- 8. Nauka ograniczników krańcowych rynny tnącej
- 9. Nauka ograniczników krańcowych obrotowej podłogi zgarniacza
- 10. Wyjście z menu i powrót do ustawień
- 11. Pasek postępu inicjalizacji

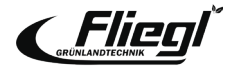

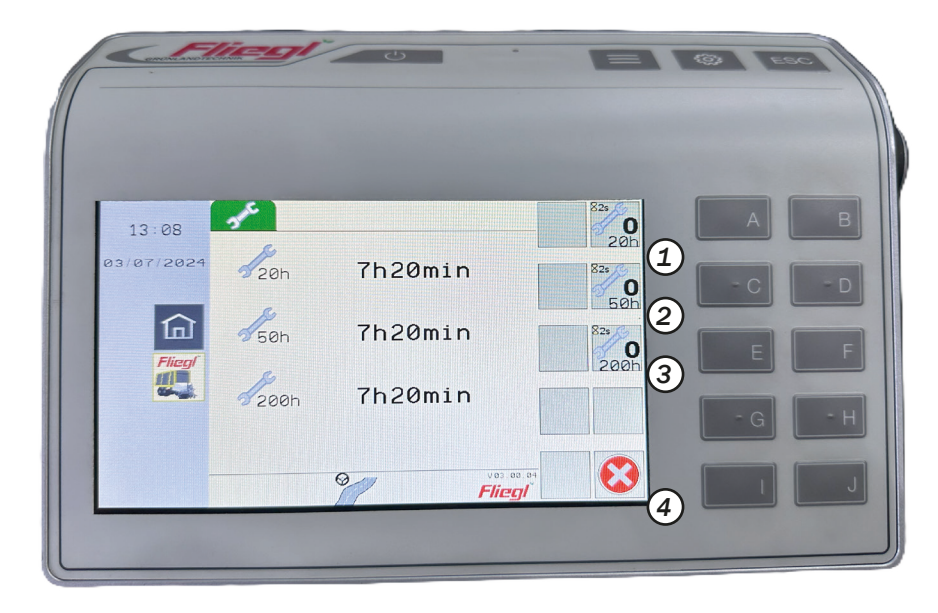

- 1. Zerowanie licznika konserwacji 20 godzin pracy
- 2. Zerowanie licznika konserwacji 50 godzin pracy
- 3. Zerowanie licznika konserwacji 200 godzin pracy
- 4. Zamknięcie menu konserwacji

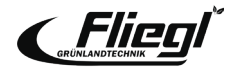

### Zarządzanie zamówieniami

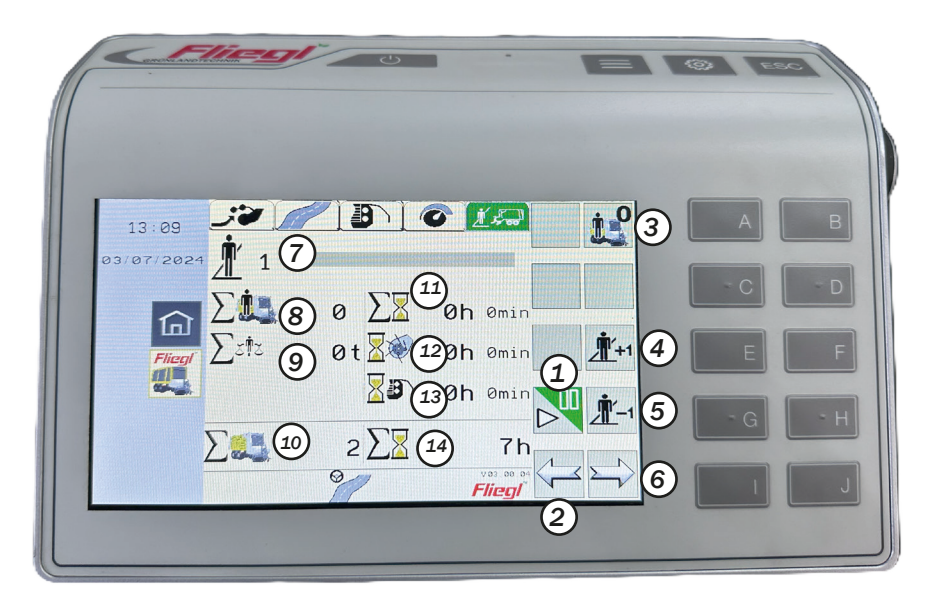

- 1. Rejestrowanie danych ON/OFF
- 2. Przełącza jedno menu w lewo
- 3. Ustawia wszystkie liczniki wybranego zadania na 0
- 4. Wyświetla następne zadanie
- 5. Wyświetla poprzednie zadanie
- 6. Przełącza jedno menu w prawo
- 7. Numer zadania z nazwą zadania
- 8. Ładunki wagonów Zadanie
- 9. Waga całkowita Zadanie
- 10. Ładunki wagonów ogółem
- 11. Godziny pracy Zadanie
- 12. Godziny pracy Załadunek Zadanie
- 13. Godziny pracy Rozładunek Zadanie
- 14. Godziny pracy ogółem

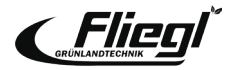

## ZAŁĄCZNIK Połączenia hydrauliczne

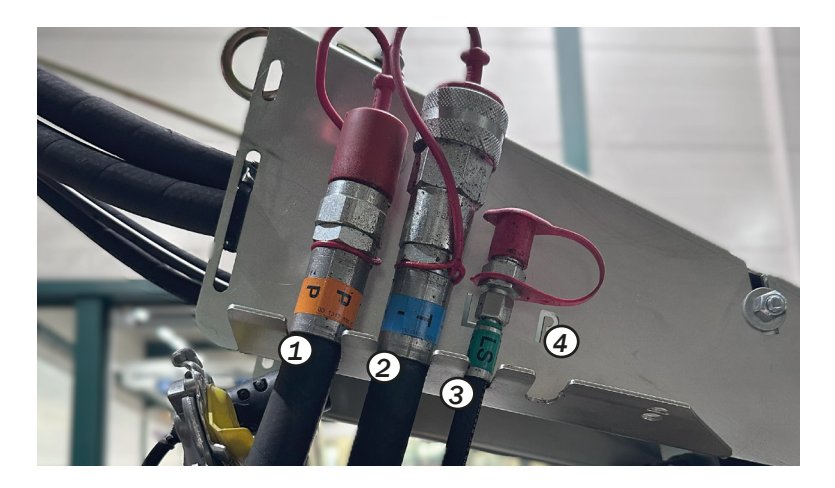

- Otwarty układ hydrauliczny (układ standardowy)
   Ciągnik z pompą o stałym przepływie lub pompą Load Sensing bez przewodu sterującego:
  - Przekręć pokrętło do oporu
- Zamknięty układ hydrauliczny (stałe ciśnienie lub Load Sensing)

Ciągnik z pompą o stałym przepływie lub pompą Load Sensing z przewodem sterującym:

- Obrócić pokrętło do oporu.

- 1. Przyłącze ciśnieniowe (P)
- Przewód powrotny zbiornika/odbiornika bezciśnieniowego (T)
- 3. Przewód sterowania Load Sensing (LS)
- 4. Dodatkowe przyłącze hydrauliczne dla hydraulicznie resorowanych zespołów osi (P1)

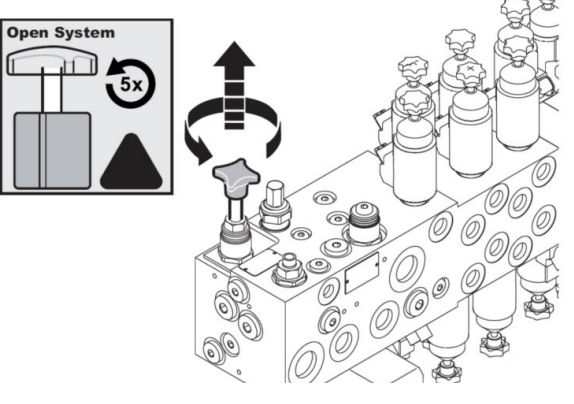

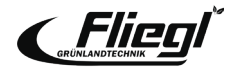

## ZAŁĄCZNIK Wspomaganie nożne/zewnętrzne

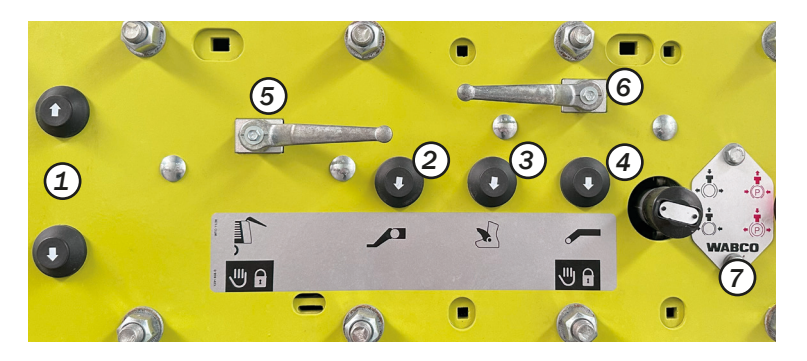

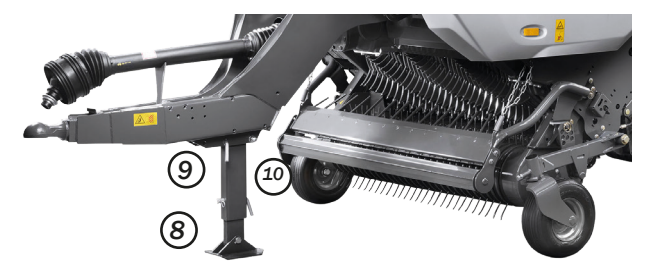

Zewnętrzny panel sterowania maszyny znajduje się po lewej stronie maszyny i służy do prac konserwacyjnych lub podłączania maszyny.

- 1. Przycisk podnoszenia/opuszczania
- 2. Przycisk dyszla przegubowego
- 3. Przycisk rynny tnącej
- 4. Przycisk odchylanej podłogi zgarniacza
- 5. Zawór kulowy tylnej klapy
- 6. Zawór kulowy odchylanej podłogi zgarniacza
- 7. Przycisk hamulca roboczego (czarny)/hamulca postojowego (czerwony)

Podczas podłączania i odłączania maszyny stopa podporowa (8) musi być zabezpieczona śrubami (10) i zawleczkami (9).

### Uwaga!

Podczas demontażu urządzenia należy zwrócić uwagę na kieszeń na sworzeń na podporze i użyć jej.

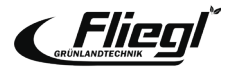

## **ZAŁĄCZNIK** Regulacja dyszla przegubowego

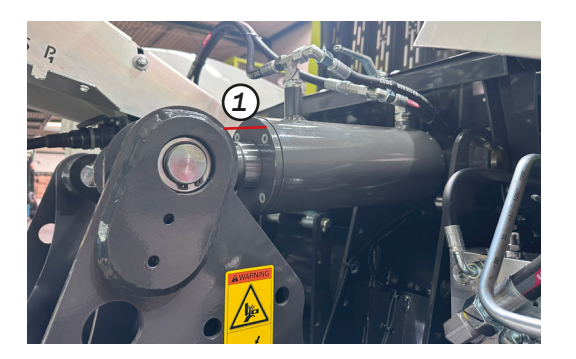

Hydrauliczny dyszel przegubowy we wszystkich modelach CARGOS jest standardowo wyposażony w amortyzację za pomocą pęcherzyków azotu. Aby zapewnić optymalne działanie, siłowniki dyszla przegubowego muszą być wysunięte o co najmniej wymiar X = 20 mm w pozycji transportowej (przód maszyny 30 mm niżej niż tył, całkowita wysokość < 4 m). (1)

Jeśli wymiar ten nie może być zachowany ze względu na wysokość przyczepy ciągnika, dyszel musi być mechanicznie dostosowany do ciągnika (patrz instrukcja obsługi).

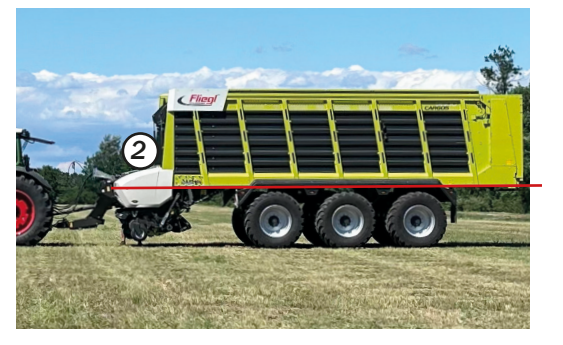

#### Uwaga!

Po każdej regulacji mechanicznej siłowników dyszla przegubowego należy ponownie wyzerować ograniczniki krańcowe czujników.

(Menu ustawień, INIT)

Należy zwrócić uwagę na różną wysokość kuli dyszla (K80) przy zmianie ciągnika!

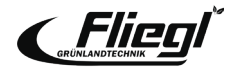

## ZAŁĄCZNIK Regulacja dyszla przegubowego

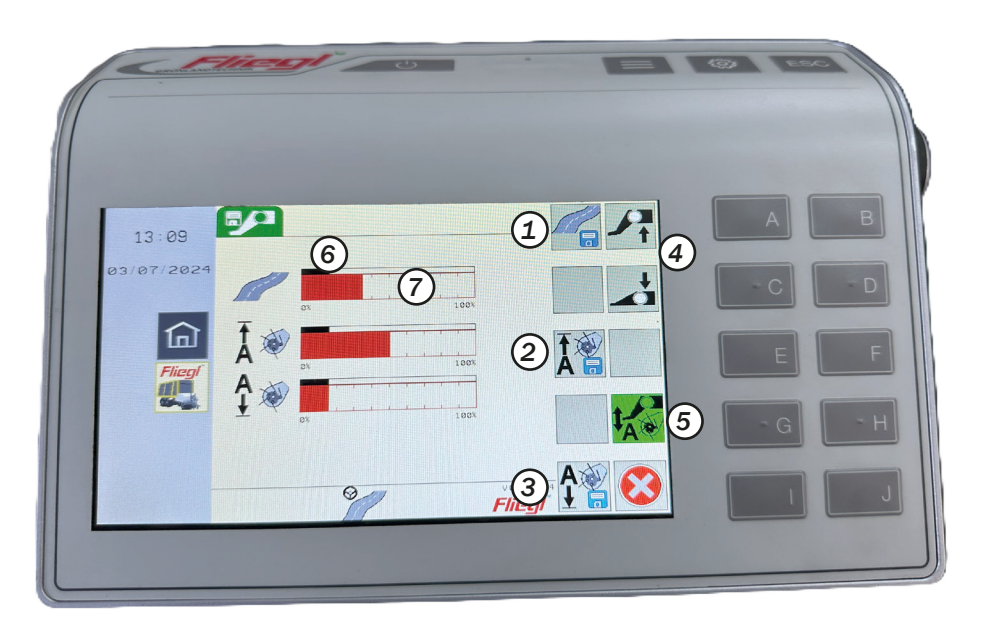

Trzy predefiniowane pozycje dyszla przegubowego można zapisać elektronicznie w menu Ustawienia - Dyszel przegubowy:

- Jazda po drodze (przód maszyny 30 mm niżej niż tył, całkowita wysokość <4 m)</li>
- 2. Pozycja na uwrociu
- 3. Pozycja załadunku (maszyna w poziomie)
- 4. Procedura:

Ręczny dojazd do żądanej pozycji

- 5. Zapisywanie żądanych pozycji 1-3
- Aktywacja/dezaktywacja automatycznego sterowania dyszlem przegubowym (opcja)
- 7. Zapisana pozycja dyszla przegubowego.

#### Uwaga!

Przechowywać na uwrociu na wysokości wystarczającej do przejazdu nad pokosami!

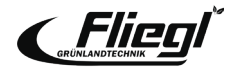

## ZAŁĄCZNIK Elektroniczno-hydrauliczny dyszel przegubowy

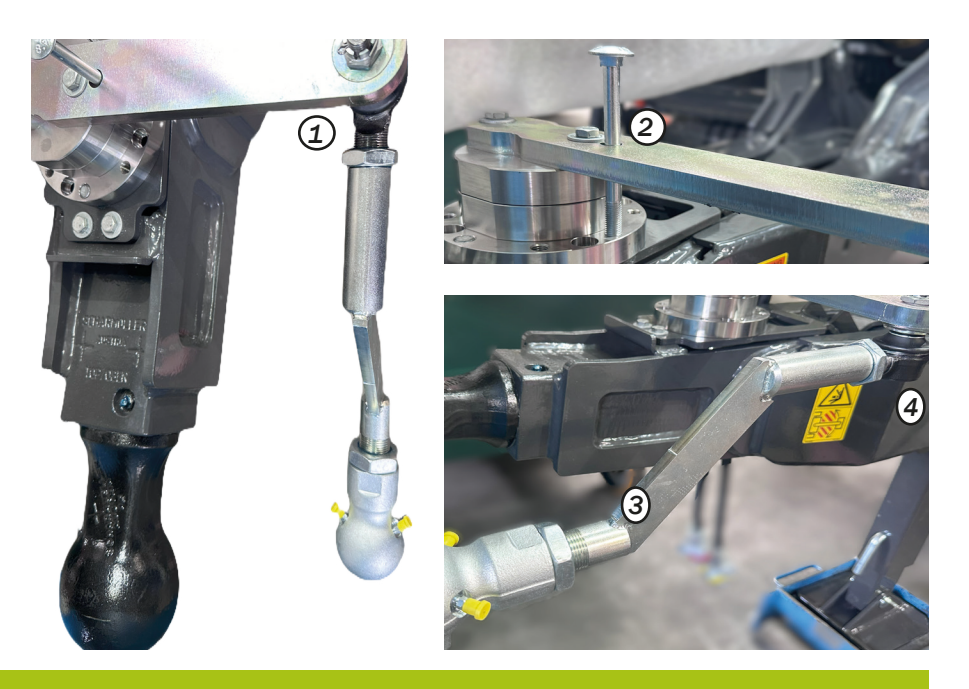

#### Uwaga!

Zalecamy montaż kuli 50/ciągnika po lewej stronie (zgodnie z ustawieniem fabrycznym). W przypadku montażu po prawej stronie, patrz instrukcja obsługi. Nigdy nie przekręcać "tylko" na prawą stronę! W maszynach z elektrohydraulicznym wymuszonym układem kierowniczym dyszel układu kierowniczego musi być ustawiony w następujący sposób:

Dyszel musi być ustawiony pod kątem 90° do dyszla, gdy kombinacja jest ustawiona prosto. Sprawdź kąt za pomocą śruby M10x90. Śruba testowa musi być wyśrodkowana w otworze od góry.

W razie potrzeby wyreguluj dyszel za pomocą prętów gwintowanych zabezpieczonych nakrętkami.

Sprawdź stabilność kierunkową przyczepy i w razie potrzeby wyreguluj ją za pomocą menu INIT.

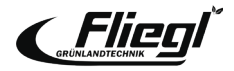

## ZAŁĄCZNIK Adaptacja hydraulicznego układu jezdnego

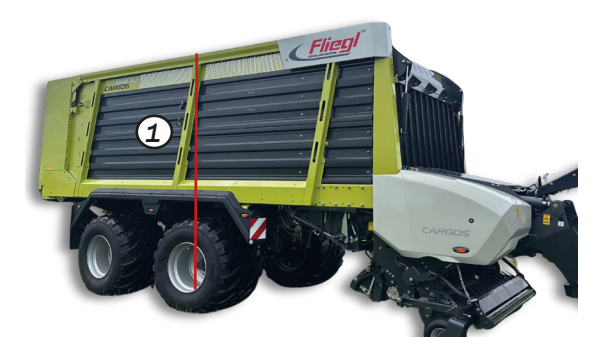

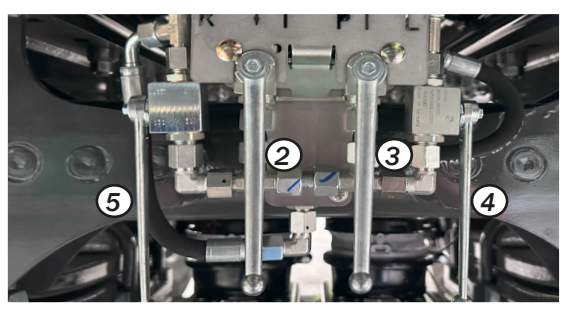

Po wyregulowaniu lub zmianie wysokości podwozia należy zawsze zmierzyć całkowitą wysokość pojazdu na środku zespołu osi (lewej i prawej) i sprawdzić, czy wózek jest wypoziomowany (przechył boczny).

(1) Nie wolno przekraczać prawnie dopuszczalnej maksymalnej wysokości 4 m! W przypadku wózków wyposażonych w oś podnoszoną, wysokość należy sprawdzić przy podniesionej osi (wózek podnosi się nieznacznie po podniesieniu).

#### Uwaga! Do ustawiania wysokości jazdy:

Wysokość całkowita / zmierzona dolna krawędź profilu C Dla opon 22,5,, ~ 3,65 / 1,33 m Dla opon 26,5" ~ 3,87 / 1,55 m Dla opon 30,5" ~ 3,99 / 1,67 m Po zmianie wysokości jazdy należy wyregulować dyszel przegubowy!

Wysokość jazdy wózków CARGOS z osiami hydropneumatycznymi jest regulowana za pomocą czterech zaworów kulowych. (patrz instrukcja obsługi)

- (2) Zawór kulowy opuszczania
- (3) Zawór kulowy podnoszenia
- (4) Zawór kulowy po lewej stronie podwozia
- (5) Zawór kulowy po prawej stronie układu jezdnego

#### Uwaga!

Ustawienia poziomu podwozia należy sprawdzać codziennie. W przypadku maszyn z osią podnoszoną należy ją podnieść podczas wprowadzania ustawień.

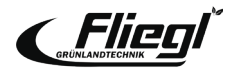

## ZAŁADOWANY Ustawienia PickUp

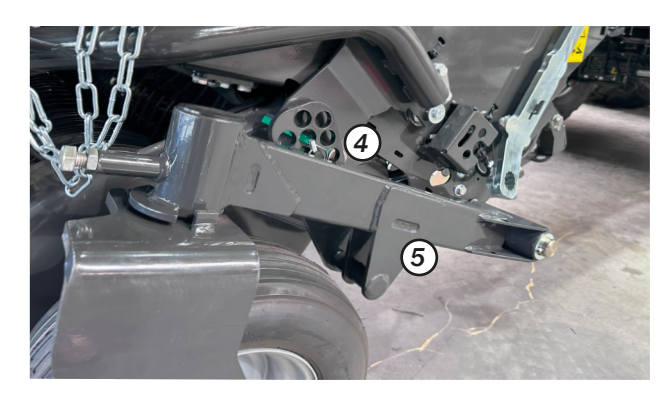

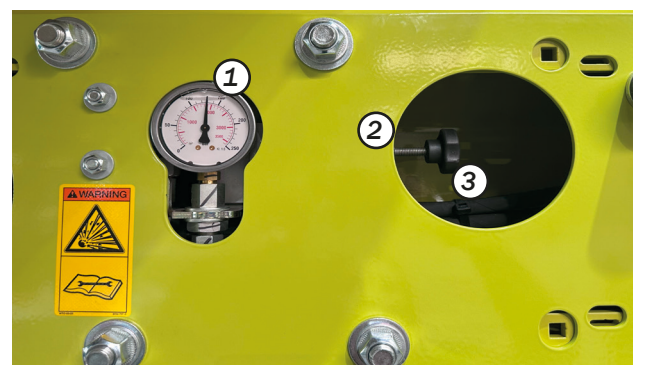

Głębokość roboczą ustawia się za pomocą otworów (4) i (5) na kołach kopiujących.

Regulacja hydraulicznego odciążenia PU (po lewej stronie w profilu C w kierunku jazdy)

- 1. Całkowicie podnieść podbieracz
- Poluzować nakrętkę zabezpieczającą (2), lekko wkręcić śrubę regulacyjną (3)
- 3. Opuścić podbieracz (w terminalu w trybie załadunku do pozycji pływającej)
- Wyregulować ciśnienie odciążenia (1) za pomocą pokrętła (3) (lekko odkręcić), aż do ustawienia żądanego ciśnienia odciążenia
- 5. Dokręcić nakrętkę zabezpieczającą (2)

Zalecane ciśnienie odciążenia ok. 25-30 bar! Wyższe ciśnienie prowadzi do wyższego odciążenia PU i odwrotnie.

#### Uwaga!

W połączeniu z opcją automatycznego sterowania dyszlem przegubowym nie należy ustawiać zbyt wysokiego ciśnienia rozładunku. Podbieracz musi "automatycznie" osiągnąć ogranicznik końcowy.

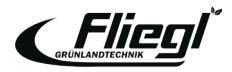

## ZAŁADOWANY Regulacja położenia rynny tnącej

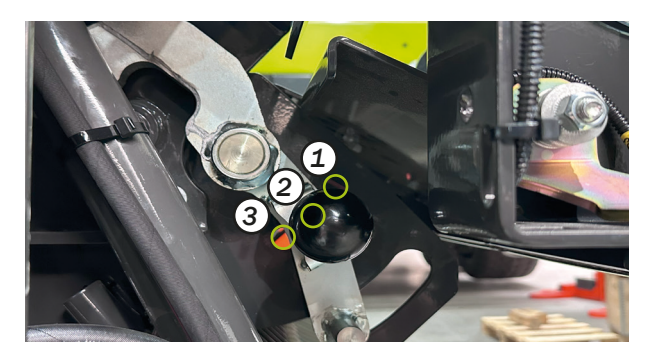

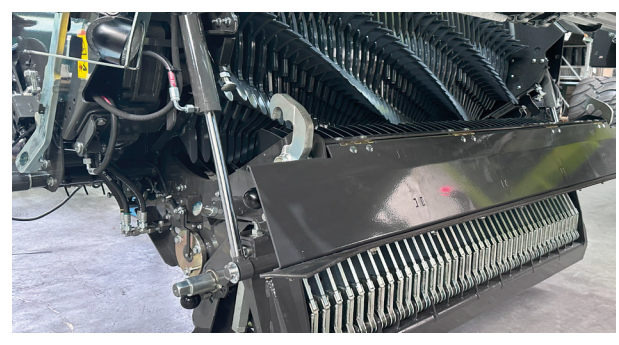

Koryto tnące musi być zablokowane w "pozycji sabotażu" (2) podczas procesu ładowania! Tylko w ten sposób koryto tnące zostanie otwarte na kilka centymetrów w przypadku sabotażu i zapewni wystarczający prześwit dla ciał obcych itp.

Jednocześnie zapewnione jest, że rynna tnąca nie zostanie otwarta poza zakres, który może być obsługiwany przez terminal.

### Pozycja koryta tnącego:

1. Pozycja stała:

Koryto tnące jest na stałe zablokowane w górnej pozycji (pozycja wymiany ostrza)

2. Pozycja sabotażu:

Koryto tnące można wysunąć w przypadku sabotażu.

3. Pozycja konserwacyjna:

Koryto tnące można całkowicie otworzyć w celu konserwacji i czyszczenia.

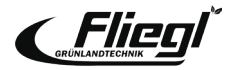

### **ZAŁADOWANY** Automatyczna ładowarka

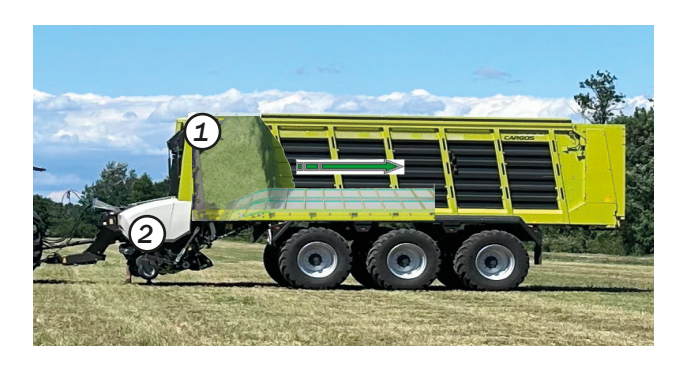

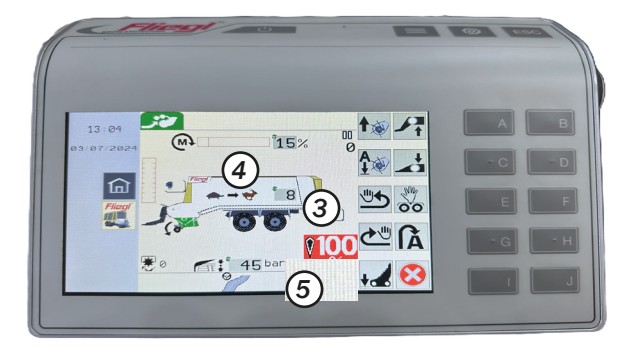

System automatycznego załadunku może być obsługiwany z maksymalnie dwoma stopniami rozbudowy, w zależności od wyposażenia wózka:

(1) Automatyczny załadunek przez klapę napełniającą (panel dachowy)

(2) Automatyczny załadunek przez czujnik momentu obrotowego Jeśli jeden z dwóch czujników (1) i (2) przekroczy ustawioną wartość progową, podłoga zgarniająca uruchamia się na okres dwóch sekund. Długość przebytej drogi zależy od ustawionej prędkości podłogi zgarniającej (3).

### Podstawowe wartości ustawień:

(3) Posuw podłogi zgarniającej: 3 - 6
(4)Wykrywanie momentu obrotowego: 15 - 25%
(5) Płyta dachowa: 40 - 60 barów

#### Uwaga!

- Wilgotny materiał: niższy moment obrotowy / mniejsze ciśnienie, wyższy posuw podłogi zgarniacza
- Suchy materiał: wyższy moment obrotowy / większe ciśnienie, niższy posuw podłogi zgarniacza

Przy posuwie podłogi zgarniacza "O" funkcja automatycznego ładowania jest wyłączona.

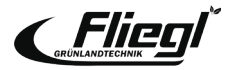

### ZAŁADOWANY

### Usuwanie sabotażu

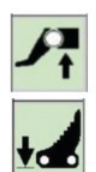

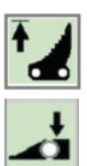

Ręczne usuwanie tampera

- Wyłączyć wał odbioru mocy
- Lekko podnieść dyszel przegubowy
- Wysunąć ostrze lub otworzyć rynnę tnącą
- Włączyć wał odbioru mocy (tamper przechodzi)
- Pojedyncze ostrze
- Ponownie opuścić dyszel przegubowy
- Kontynuować załadunek

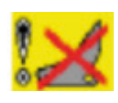

Status zeigt den aktuellen Zustand der Maschine Schneidmulde ist geöffnet

### Uwaga!

Gdy funkcja automatycznego usuwania zatorów (1) jest aktywna, w przypadku zatoru uruchamiana jest funkcja "automatycznego usuwania zatorów". Funkcje hydrauliczne (dyszel przegubowy, nóż, podłoga zgarniacza, podbieracz) są wykonywane automatycznie; kierowca musi jedynie wyłączyć i ponownie włączyć wał WOM.

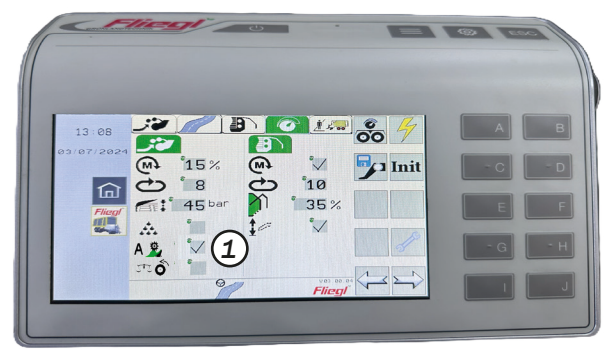

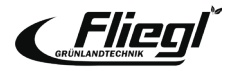

### ZAŁADOWANY

### Włączanie/wyłączanie dopływu dodatku do kiszonki

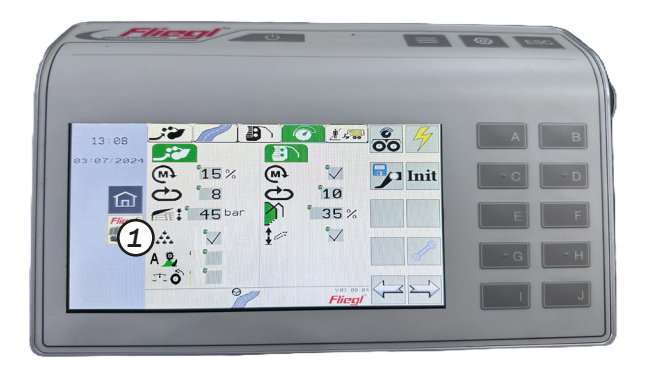

Zasilanie dodatku do kiszonki składa się z przewodu sterującego, który umożliwia sterowanie systemem dodatku do kiszonki podczas załadunku.

Gdy tylko napęd podbieracza pracuje, a zasilanie dodatku do kiszonki (1) jest włączone, pin 2 złącza XZ (2) jest pod napięciem. Pin 1 jest podłączony do masy zasilania.

Linia musi być obciążona prądem maksymalnie 3 A.

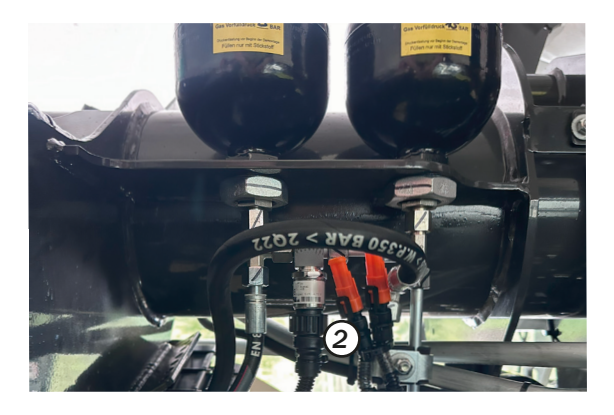

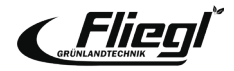

## ZAŁADOWANY TIM SPEED CONTROL

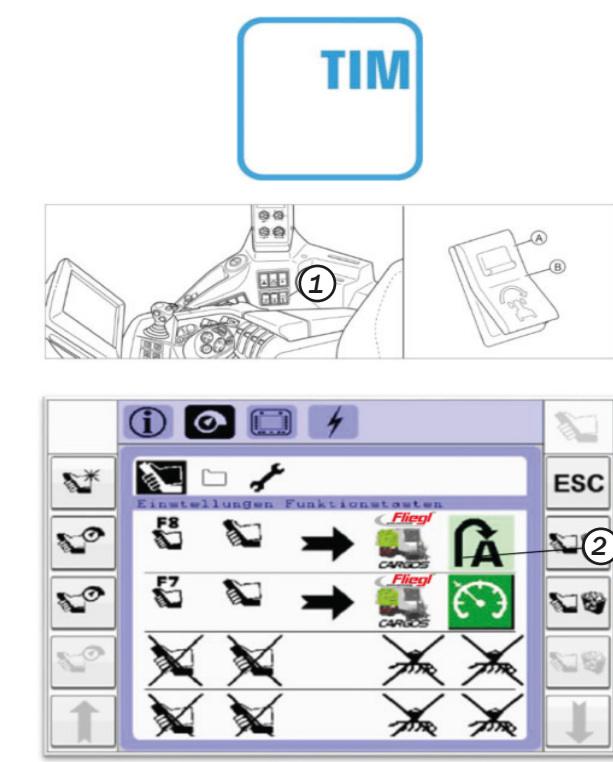

### Podstawowe wymagania dotyczące użytkowania

- Ciągniki i CARGOS są wyposażone w TIM SPEED CONTROL zbd kombinacja jest sterowana przez ISOBUS
- Prędkość jazdy do przodu może być kontrolowana przez TIM SPEED CONTROL tylko wtedy, gdy aktywny jest system automatycznego załadunku.

### Aktywacja

- Po stronie ciągnika Ustaw przełącznik CSM (1) w pozycji (B)
- TIM jest uwierzytelniany, gdy wyświetlane są następujące symbole
- Po stronie ciągnika
- Po stronie wagonu
- TIM można aktywować tylko za pomocą przycisków AUX Należy je wcześniej przypisać (2).

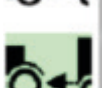

### Wyjście z

- za pomocą przycisku wyjścia z trybu załadunku
- za pomocą przycisku funkcyjnego TIM na dźwigni wielofunkcyjnej (AUX)
- poprzez zatwierdzenie pedału hamulca na ciągniku

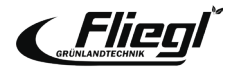

## UKŁAD KIEROWNICZY PODWOZIA

### Ustawienia kółka kierownicy

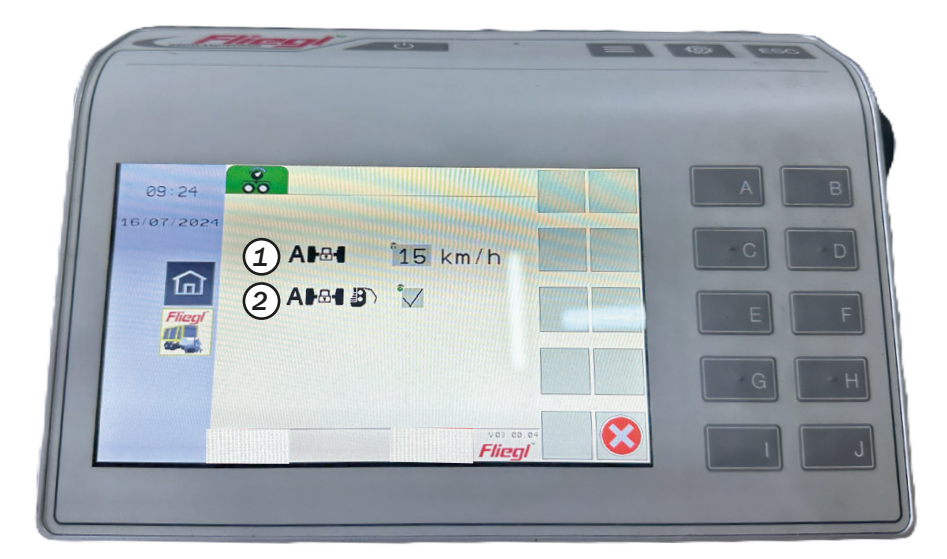

- Automatyczna blokada osi skrętnej automatycznie blokuje oś skrętną przy ustawionej prędkości (np. 15 km/h). Jeśli ustawiona prędkość wynosi 0 km/h, funkcja jest nieaktywna.
- W trybie silosu osie skrętne są automatycznie centrowane po otwarciu tylnej klapy. Zapewnia to jazdę maszyny na wprost. Po zamknięciu klapy tylnej oś skrętna ponownie się otwiera.

#### Uwaga!

Wymagania wstępne:

Gniazdo ISOBUS maszyny jest podłączone bezpośrednio do gniazda ISOBUS ciągnika. Alternatywnie można użyć kabla z sygnałem prędkości, numer części 1599 635 1.

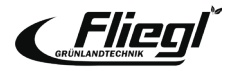

### **UKŁAD KIEROWNICZY PODWOZIA**

### Elektroniczno-hydrauliczna regulacja układu kierowniczego

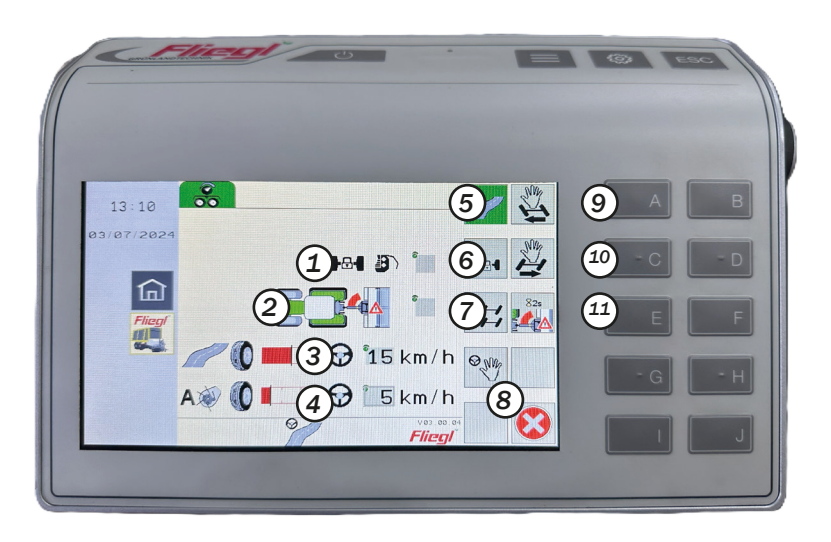

- 1. Automatyczne. Blokowanie osi w trybie rozładunku włączone/wyłączone
- 2. Ostrzeżenie o adaptacyjnym kącie przegubu włączone/wyłączone
- 3. Dynamiczne przesunięcie linii kierowania podczas jazdy po drodze i rozładunku
- 4. Dynamiczne przesunięcie linii kierowania podczas załadunku
- 5. Tryb drogowy
- 6. Blokowanie osi
- 7. Tryb przesunięcia
- 8. Tryb ręczny
- 9. Ręczne kierowanie w lewo
- 10. Ręczne kierowanie w prawo
- 11. Ostrzeżenie o adaptacyjnym kącie przegubu (przesuń do położeń krańcowych, naciśnij przycisk przez 2 sekundy)

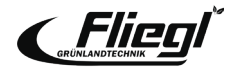

## WYJAŚNIENIE

### Elektroniczno-hydrauliczny układ kierowniczy

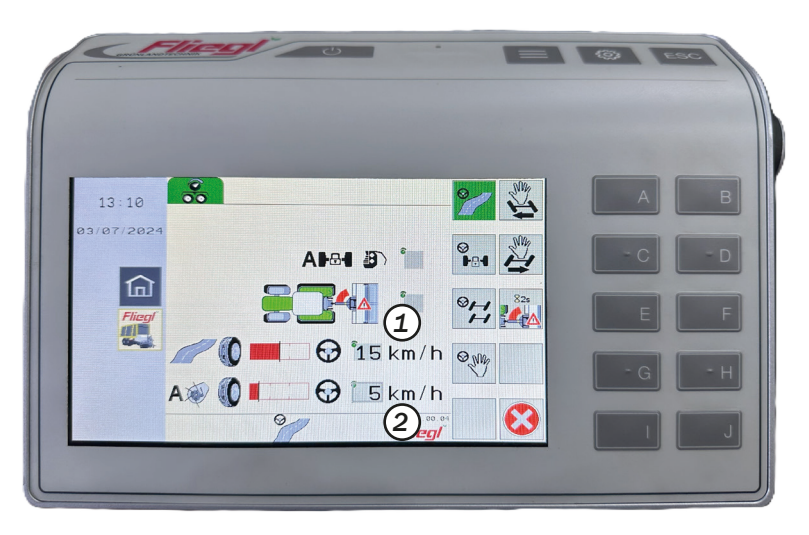

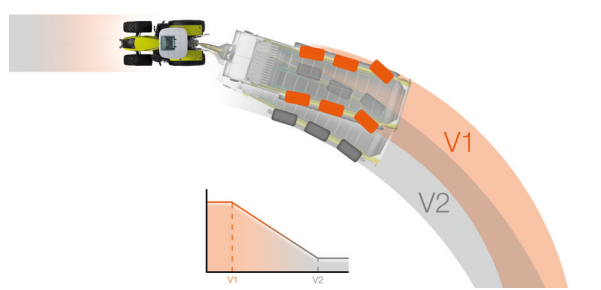

Dynamiczne przesunięcie linii kierowania

 Umożliwia indywidualne dostosowanie zachowania układu kierowniczego.

Obowiązuje następująca zasada:

 Jeśli wartość jest ustawiona na 0 (1)/(2), przesunięcie linii kierowania jest nieaktywne, tj. CARGOS jeździ z

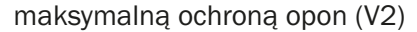

 Im wyższa ustawiona wartość (1)/ tym bardziej zwrotny staje się CARGOS (V1).

#### Uwaga!

Dla trybu transportu (3) należy ustawić wartość > 15 km/h, aby wózek był zwrotny na wąskich podjazdach (wolno) i delikatny dla opon na drodze (szybko).

Dla trybu załadunku (4) należy ustawić wartość < 15 km/h, aby wózek był zwrotny na ciasnych zakrętach (wolno) i delikatny na murawie przy normalnej prędkości roboczej.

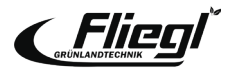

### UKŁAD KIEROWNICZY PODWOZIA

### Ładowanie/rozładowywanie programów sterujących

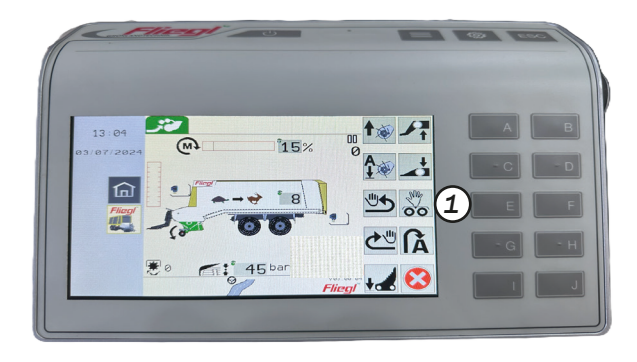

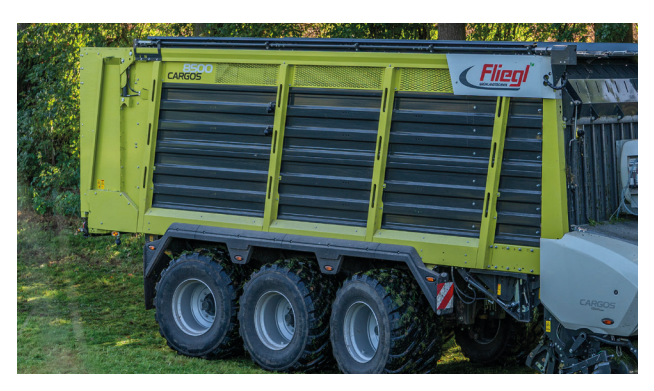

Menu Offset steering / crab steering (tylko dla elektrohydraulicznego układu kierowniczego)

W trybie przesunięcia wagon może być prowadzony w trybie kierowania krabem. Umożliwia to reagowanie na określone sytuacje na polu lub w silosie, np. w celu ograniczenia znoszenia na zboczach, zwiększenia obszaru przewracania na mokrym podłożu lub bardziej stabilnego rozładunku w silosie.

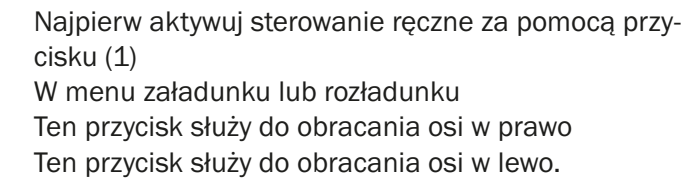

#### Uwaga!

Sterowanie ręczne można wybrać tylko przy prędkościach poniżej 10 km/h. Podczas zawracania na uwrociu wózek może pozostać w układzie kierowniczym i nie musi być wcześniej prostowany!

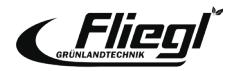

## **UKŁAD KIEROWNICZY PODWOZIA**

### Wyświetlacz masy ładunku

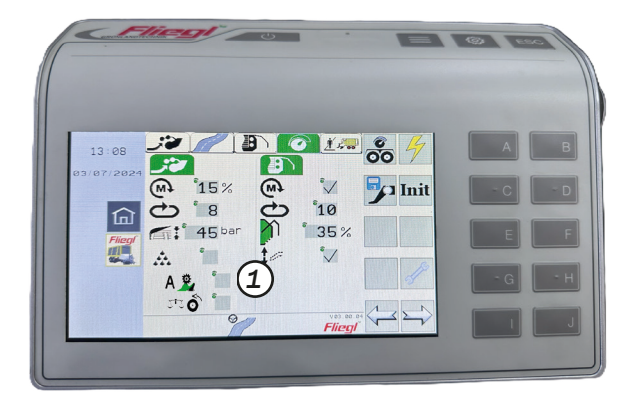

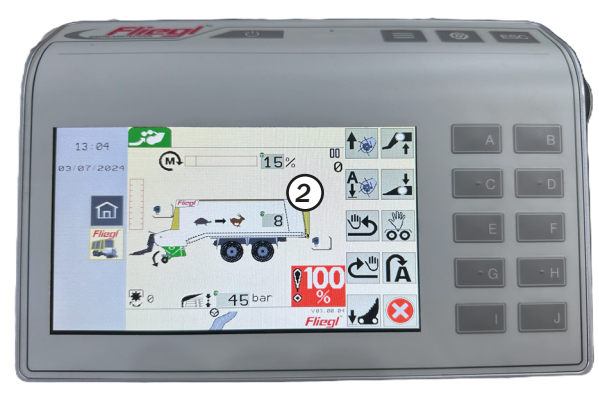

### Określanie masy/ masy własnej

Istnieją trzy opcje określania masy własnej:

- 1. Automatyczne określanie masy własnej podczas postoju pojazdu (ustawienie fabryczne): Pomiar masy trwa 90 sekund.
- 2. Automatyczne określanie masy własnej, gdy przyczepa jest w ruchu:

Pomiar masy rozpoczyna się na początku jazdy po zamknięciu tylnej klapy. Czas pomiaru wynosi 60 sekund. Wymagania wstępne: Sygnał prędkości po stronie ciągnika (np. przez ISOBUS) i przycisk (1) w menu ustawień jest aktywny!

**3. Ręczne określanie masy własnej:** Naciśnij przycisk (2) w menu załadunku lub transportu przez 2 sekundy. Wskazanie masy zostanie ustawione na zero (poprzednie automatyczne ustalenie masy własnej zostanie nadpisane, a kolejne automatyczne ustalenie dla tego ładunku zostanie uniemożliwione).

### Uwaga!

Wyświetlanie masy ładunku tylko z opcją "hydrauliczny układ jezdny" Dyszel przegubowy musi być skalibrowany w celu uzyskania precyzyjnego wyświetlania!

Aby uzyskać jak najdokładniejsze określenie masy:

- 1. Wysokość układu jezdnego jest ustawiona prawidłowo.
- 2. Hamulce nożne i postojowe są zwolnione.
- 3. Siłowniki hydrauliczne dyszla przegubowego są wysunięte o 15-20 mm.
- 4. Oś podnoszona (opcja) jest opuszczona
- 5. Maszyna znajduje się na równym podłożu, a koła nie zapadły się.
- 6. Przyspieszanie, hamowanie i pokonywanie zakrętów mają negatywny wpływ

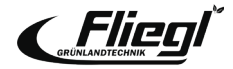

### ROZŁADUNEK

### Automatyczna obrotowa podłoga zgarniająca

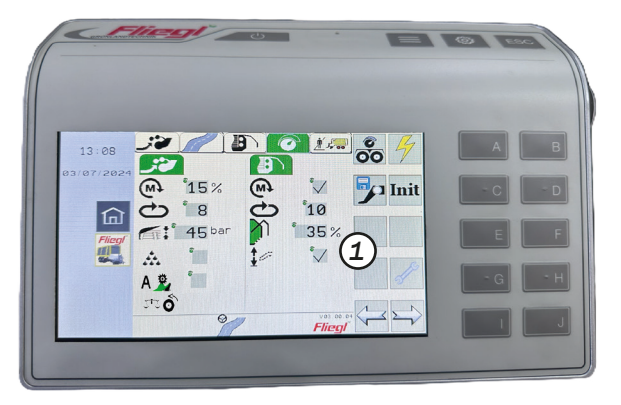

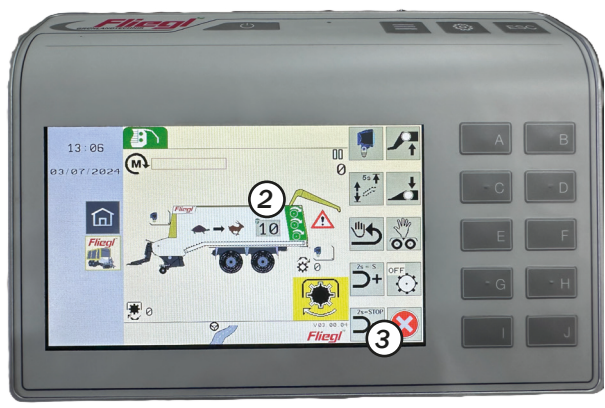

Opróżnianie resztek - automatyczne obracanie podłogi zgarniacza:

Aby wspomóc rozładunek, obracana podłoga zgarniacza (nieaktywna fabrycznie, gdy włączony jest system automatyczny

(1)) zaczyna poruszać się w górę i w dół po przejechaniu przez podłogę zgarniacza pewnej odległości. Wysokość ruchów w górę i w dół wzrasta wraz z długością przejechanego odcinka. Ręczna obsługa podłogi zgarniacza za pomocą terminala jest nadal możliwa. Nie przerywa to działania funkcji automatycznej.

#### Uwaga!

W zależności od posuwu zaleca się pracę w trybie ręcznym w celu szybkiego opróżnienia resztek. Pozioma pozycja podłogi zgarniającej powinna zostać osiągnięta tak wcześnie, jak to możliwe (naciśnij i przytrzymaj przez 5 sekund). Następnie należy uruchomić stopień S podłogi zgarniacza. Naciskaj przycisk (2) przez 5 sekund, aż rozlegnie się sygnał dźwiękowy, a podłoga zgarniacza ustawi się w pozycji poziomej. Przed zakończeniem automatycznego rozładunku (3) ponownie naciśnij przycisk (2), a podłoga zgarniacza ustawi się w dolnej pozycji.

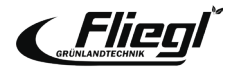

### **USTAWIENIA** Ważne ustawienia podstawowe

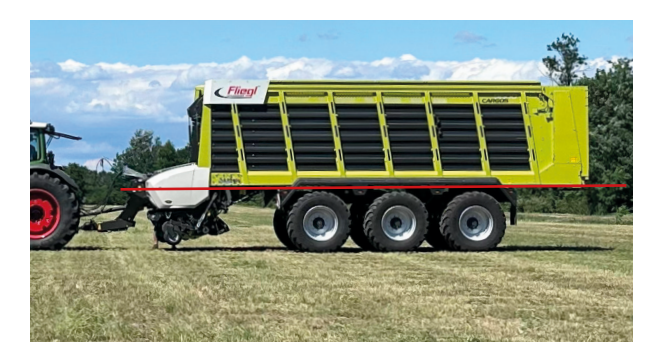

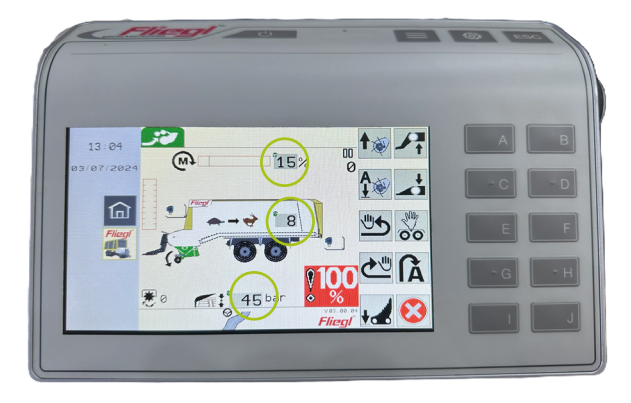

### Maksymalna przepustowość:

- + Załadunek ustawiony równolegle do podłoża
- + Podczas załadunku:

 Regulacja dyszla przegubowego (i podwozia w razie potrzeby) > Skrzynia ładunkowa ustawiona poziomo

### Najniższe zapotrzebowanie na moc:

- + Automatyczne ustawienie ładowarki:
- Ustawienie momentu obrotowego: 15-25%\*
- Płyta dachowa: 40-60 bar\*

### Idealny zasięg:

+ Ustawienie posuwu podłogi zgarniacza: 3 - 8\*

\*Począwszy od tych wartości, należy je regulować w górę lub w dół w zależności od warunków.

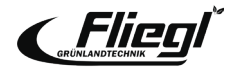

## USTAWIENIA

### Wymiana ostrza

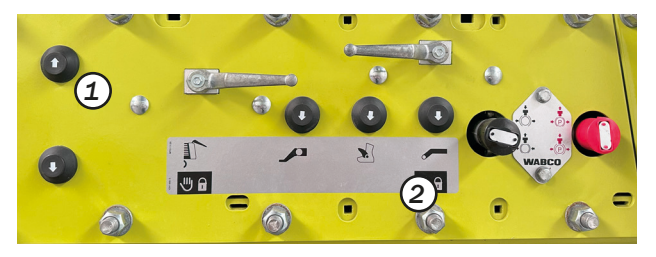

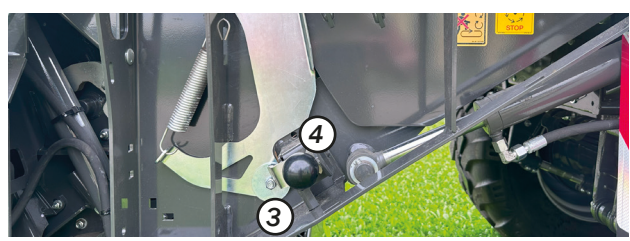

Podnieść dyszel przegubowy: Obsługa oburęczna (1) i (2)

zawór kulowy (7) w dół.

#### Uwaga!

Podczas obsługi dyszla przegubowego należy zwolnić hamulec postojowy CARGOS.

Odblokować podłogę zgarniacza po obu stronach: Wyciągnąć pokrętło blokujące (3) po obu stronach i obrócić w prawo do pozycji parkowania. Dźwignia (4) wskazuje pozycję otwartą. Złożyć podłogę zgarniacza: Obsługa oburęczna (5) i (6) Gdy tylko podłoga zgarniacza zostanie całkowicie opuszczona, obrócić

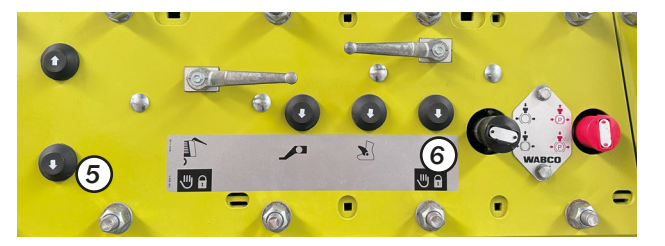

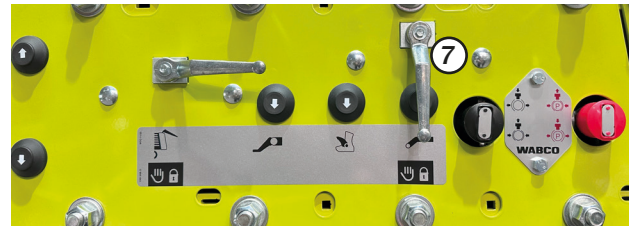

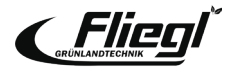

### **USTAWIENIA**

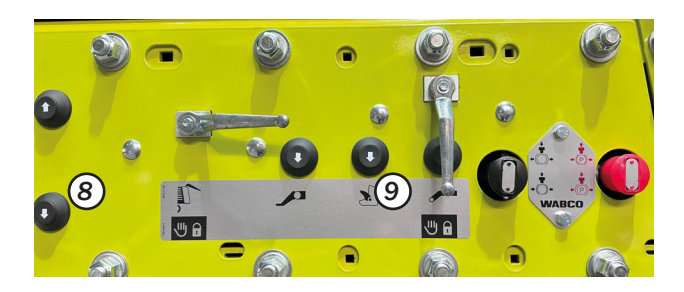

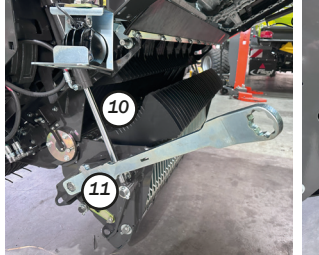

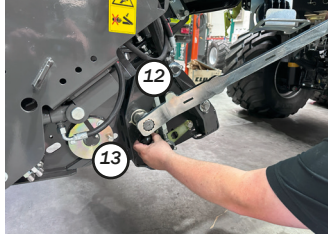

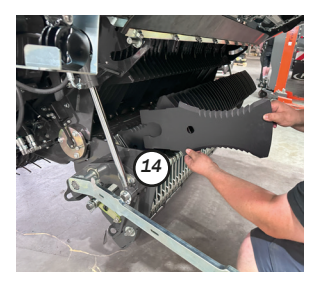

**Wysuwanie ostrza:** Zablokować rynnę tnącą Obsługa oburęczna (8) i (9)

Gdy tylko nośnik noża (10) zostanie całkowicie opuszczony, wyłącz i zabezpiecz ciągnik i maszynę.

### Odblokować nóż:

Zdejmij dźwignię mocującą (11) z pozycji parkowania i umieść ją na wale (12). Wyciągnij pokrętło blokujące (13) i obróć dźwignię mocującą, aż wskaźnik znajdzie się w pozycji otwartej.

### Obróć/wymień ostrze:

Wyjmij ostrze (14) z kieszeni ostrza i obróć/wymień.

Ostrza są montowane w odwrotnej kolejności. Należy przestrzegać zasad prawidłowego blokowania ostrzy oraz zasad bezpieczeństwa zawartych w instrukcji obsługi!

#### Uwaga!

Jeśli nie można wyjąć ostrzy, dźwignia montażowa służy jako narzędzie do podważania.

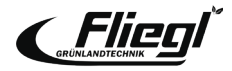

## **USTAWIENIA** Odległość łopaty od wirnika

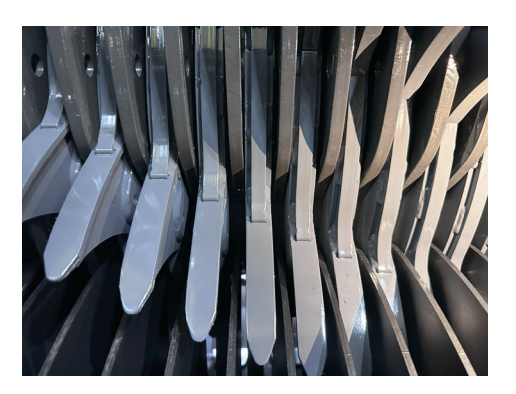

### Sprawdzić odległość między końcówką ostrza a ścianą rotora

- Otworzyć podłogę zgarniacza obrotowego
- Zamknąć rynnę tnącą
- Sprawdzić odległość od ściany rotora do ostrza X = 10 15 mm
- W razie potrzeby wyregulować prawidłową odległość

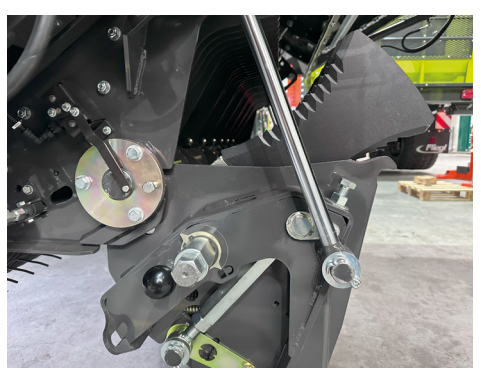

### Wyreguluj odległość między końcówką ostrza a ścianą wirnika

- Otwórz ramę tnącą
- Poluzuj nakrętkę zabezpieczającą (1) po obu stronach
- Wyreguluj śrubę ograniczającą (2) po lewej i prawej stronie
- Zamknij ramę tnącą

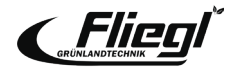

## **USTAWIENIA** Napięcie wstępne noża

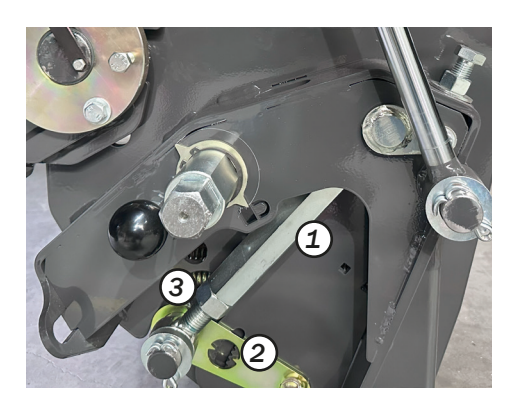

### Naprężenie wstępne ostrza

Naprężenie wstępne ostrza można regulować w zależności od operacji Wysokie zanieczyszczenie ciałami obcymi > Niskie naprężenie wstępne ostrza Niskie zanieczyszczenie ciałami obcymi i wysoka przepustowość > Wysokie naprężenie wstępne ostrza

Naprężenie wstępne noża ustawia się za pomocą wrzeciona (1), gdy wózki są wyposażone w regulację mechaniczną:

- 1. Poluzuj nakrętkę zabezpieczającą (3)
- Odkręć wrzeciono (1), aby zwiększyć naprężenie wstępne noża (w dół na skali (2)), przykręć je, aby zmniejszyć naprężenie wstępne noża (w górę na skali (2))
- 3. Zabezpiecz nakrętkę zabezpieczającą (3)

Zalecenie: wyśrodkować ustawienie na skali (2)

#### Uwaga!

Sprawdź, czy ustawienie jest równe po obu stronach za pomocą skali!

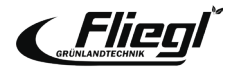

### **USTAWIENIA** Podłoga ze skrobakiem

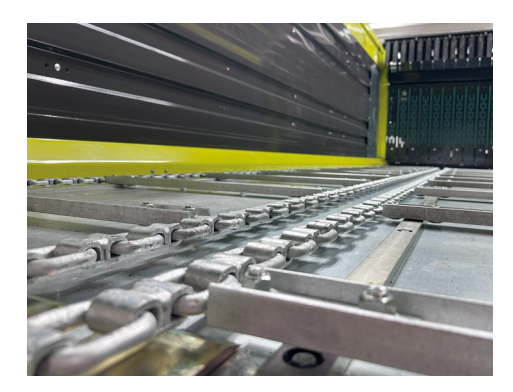

#### Uwaga!

Ponieważ łańcuchy podłogi transportowej są ocynkowane, podczas kilku pierwszych użyć ulegną one znacznemu wydłużeniu. Napięcie łańcuchów podłogi zgarniającej należy zatem sprawdzać codziennie podczas pierwszego użycia i w razie potrzeby ponownie wyregulować! Łańcuchy podłogi zgarniacza są prawidłowo napięte, jeśli można je przesunąć o maksymalnie 20-30 mm w obszarze napinaczy (1)! Jeśli pręt gwintowany nie jest już wystarczający do ponownego naprężenia, należy usunąć ogniwo łańcucha. UWAGA: Nie wolno nadmiernie napinać łańcuchów podłogi zgarniacza!

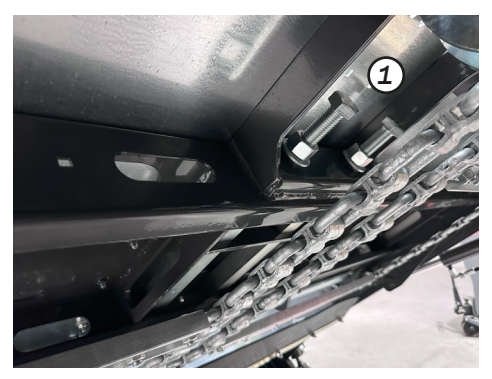

Po pierwszych kilku godzinach użytkowania należy sprawdzić szczelność wszystkich połączeń śrubowych, w tym połączeń śrubowych stalowej podłogi i prętów podłogi zgarniacza!

1. Ręczne urządzenie napinające łańcuchy podłogi zgarniacza w przedniej części za rynną tnącą.

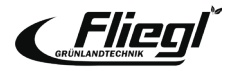

### USTAWIENIA Płyta transferowa na rynnie tnącej

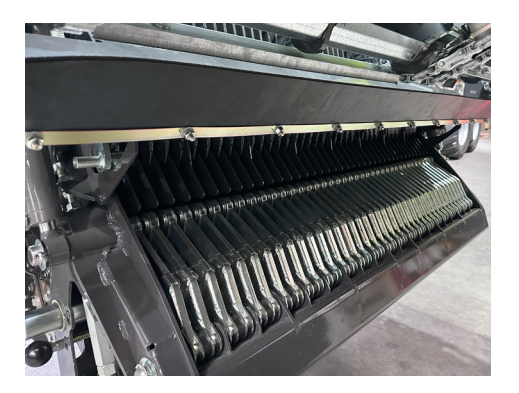

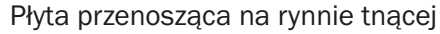

- Odległość między płytą przenoszącą (2) a szynami przenośnika obrotowej podłogi zgarniacza powinna wynosić X = 20 mm.
- Odległość należy wyregulować w 4 pozycjach za pomocą nakrętek (3) i (4).

Po każdej zmianie naprężenia podłogi zgarniacza (patrz rozdział Konserwacja) należy ponownie sprawdzić odległość X!

 Należy przestrzegać wskazówek dotyczących regulacji i bezpieczeństwa zawartych w instrukcji obsługi!

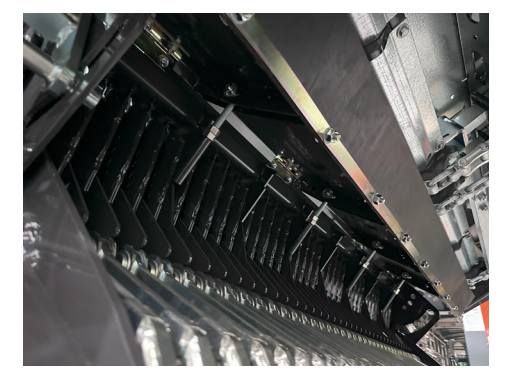

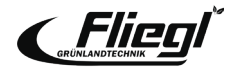

### **USTAWIENIA** Skrzynka skrobaka

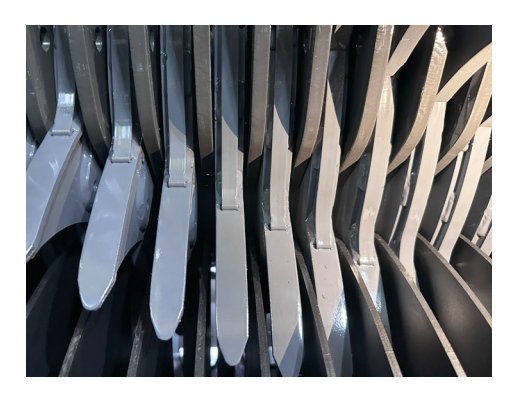

Skrzynka zgarniaczy

- Każda skrzynka zgarniaczy zawiera cztery zgarniacze Hardox i może być regulowana oddzielnie.
- Dodatkowo, cały zestaw skrobaków może być regulowany za pomocą śrub regulacyjnych (1) po obu stronach maszyny.

### Uwaga!

Wycieraczki powinny być ustawione w odległości X = 8 - 10 mm od osłony wirnika!

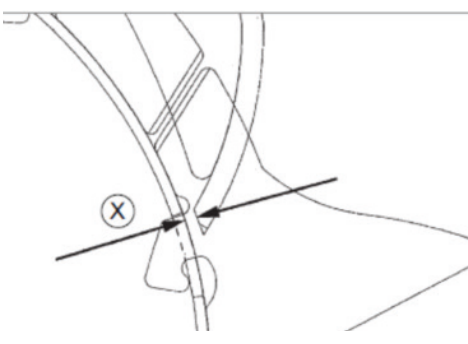

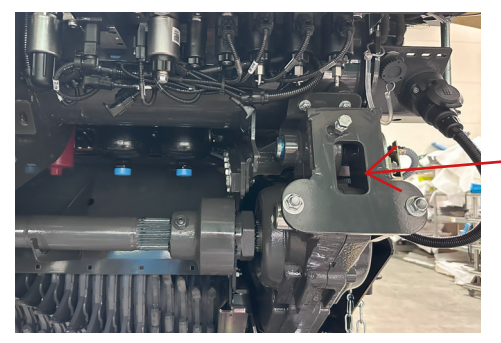

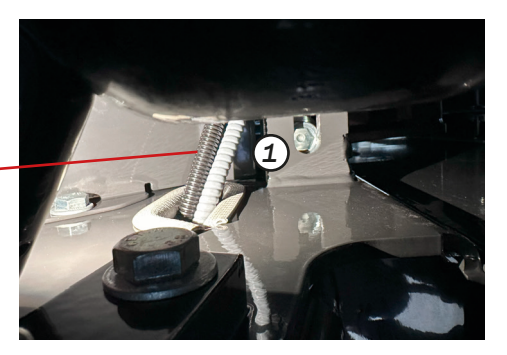

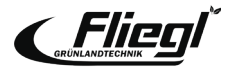

## USTAWIENIA Demontaż jednostki ładującej i tnącej

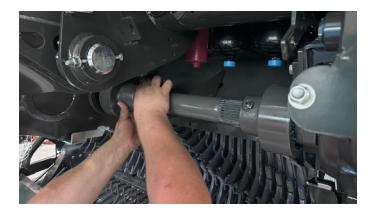

Wsunąć wózek transportowy pod jednostkę ładującotnącą i opuścić jednostkę za pomocą dyszla przegubowego.

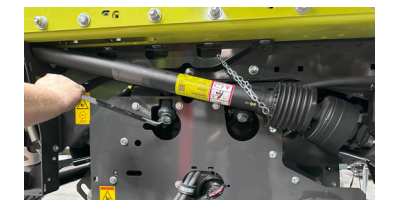

Poluzować cztery śruby\* \*Moment dokręcania ok. 420 Nm podczas instalacji urządzenia.

Podnieść dyszel przegubowy. Urządzenie można teraz zdemontować. Zamontuj wsporniki i włóż płyty tnące. (patrz strona 45)

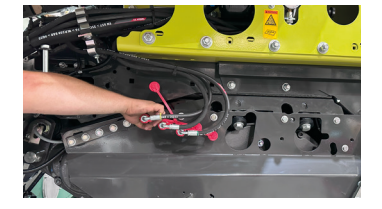

Demontaż napędu wirnika. Sprzęgło z zakrzywionym zębem można wygodnie umieścić na przeznaczonym do tego celu uchwycie.

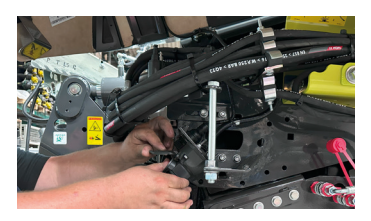

Rozdzielenie połączeń hydraulicznych po lewej i prawej stronie w kierunku jazdy, a także połączenie elektroniczne za pomocą szybkozłączek.

Podnieść dyszel przegubowy. Urządzenie można teraz zdemontować.

#### Uwaga!

Nie odkręcać śruby dociskowej po stronie czerwonej skrzyni biegów! Poluzować tylko zacisk po stronie przekładni głównej. Podczas montażu wepchnij obie strony wału do oporu i zamocuj zacisk za pomocą ~8 mm "powietrza". Zmierzyć płytę transferową (2).

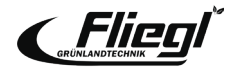

## **USTAWIENIA** Instalacja pokryw kanałów

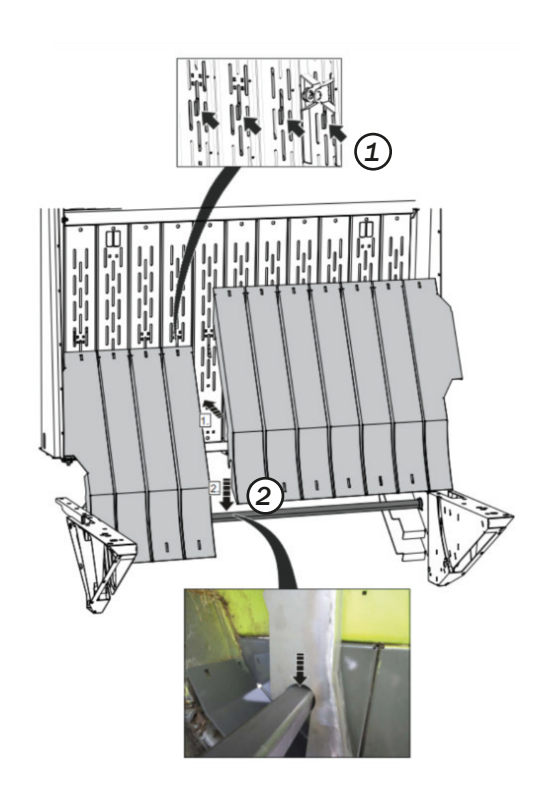

Jeśli CARGOS jest używany wyłącznie do transportu (zbioru kukurydzy), kanał załadowczy może być zakryty, niezależnie od tego, czy zespół załadowczy i tnący jest zdemontowany!

Tace są zaczepiane do przedniej ściany (1) i mocowane na dole za pomocą kwadratowego wałka (2)

- Gdy jednostka załadowcza i tnąca jest zdemontowana, dodatkowa płyta kątowa z krawędzią uszczelniającą jest zagłębiona w dolnym końcu pokryw.
- Pokrywy można szybko zablokować i odblokować za pomocą dźwigni wielofunkcyjnej (3).

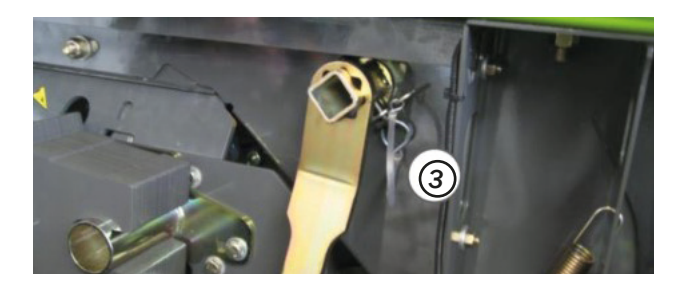

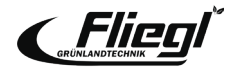

### **USTAWIENIA** Demontaż rolek dozujących

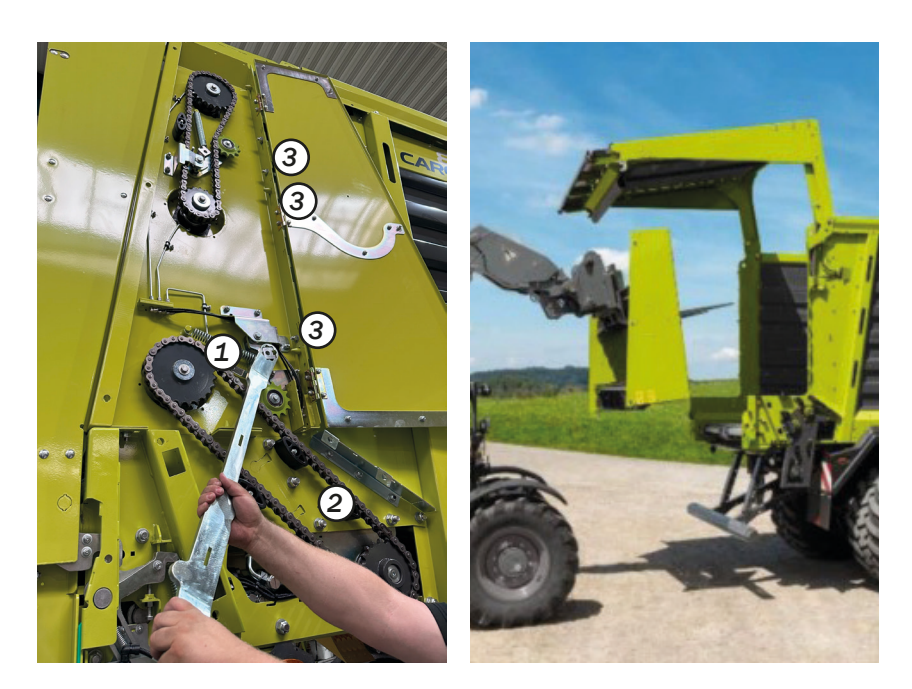

Zwolnić napinacz łańcucha (1) i zdjąć łańcuch napędowy (2)

Poluzować trzy śruby (3) po obu stronach.

Odłącz również połączenie z czujnikiem na dolnym wałku dozującym po lewej stronie i podłącz wtyczkę po stronie wózka!

Zdemontować kompletny zespół wałka dozującego za pomocą ładowarki czołowej.

Zamontować płyty, aby zamknąć powstałe szczeliny.

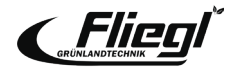

### **USTAWIENIA** Działanie awaryjne

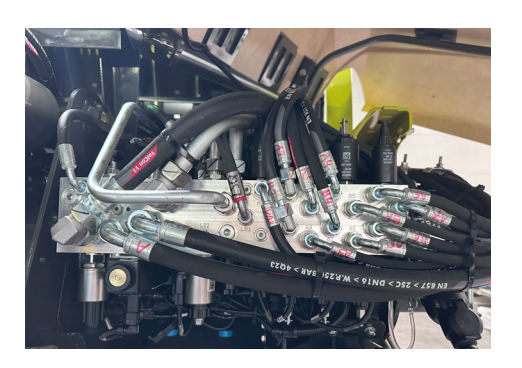

### **Blok hydrauliczny**

- Blok hydrauliczny znajduje się po lewej stronie dyszla przegubowego w kierunku jazdy z precyzyjnym planem przyporządkowania zaworów
- W razie potrzeby wszystkie zawory mogą być uruchamiane awaryjnie
- 1. Wkręć (otwórz) zawór odpowiadający funkcji
- 2. Uruchom zawór elektromagnetyczny ręcznie

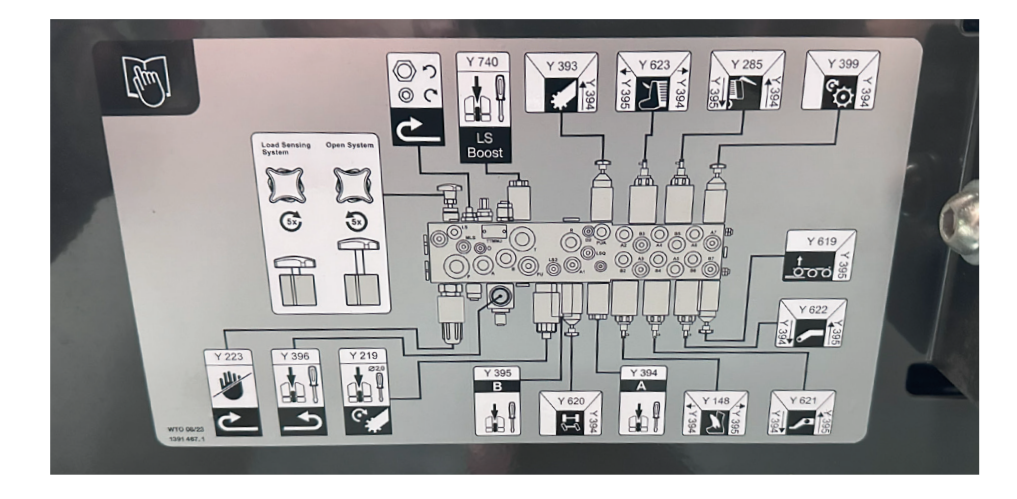

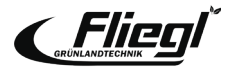

### **USTAWIENIA**

### Przypisanie przycisków ISOBUS dla uchwytów wielofunkcyjnych ISOBUS w ciągnikach

|     |                       | Funkcja                                                                      |
|-----|-----------------------|------------------------------------------------------------------------------|
| F1  | A 825                 | Ładowanie - Rozpoczęcie pracy auto-<br>matycznej                             |
| F2  |                       | Rozładunek - rozpoczęcie pracy auto-<br>matycznej                            |
| F3  | <u> ço</u>            | Podnoszenie osi                                                              |
| F4  | +                     | Otwieranie wnęki listwy tnącej                                               |
| F5  |                       | Zakończenie pracy automatycznej                                              |
| F6  | Â                     | Podnieść maszynę do pozycji uwrocia<br>Opuścić maszynę do pozycji uwrocia    |
| F7  | ₽                     | Podnoszenie dyszla przegubowego                                              |
| F8  | +                     | Opuszczanie dyszla przegubowego                                              |
| F9  | "                     | Napęd podłogi zgarniacza włącza się w kierunku<br>cofania na maks. 3 sekundy |
| F10 | <b>€</b> <sup>⊎</sup> | Krótkotrwałe włączanie/wyłączanie podłogi<br>zgarniacza                      |

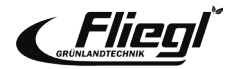

### UWAGI

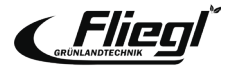

Grünlandtechnik GmbH stale pracuje nad ulepszaniem swoich produktów w ramach rozwoju technicznego. W związku z tym zastrzegamy sobie prawo do wprowadzania zmian w ilustracjach i opisach w niniejszej dokumentacji, co nie stanowi podstawy do jakichkolwiek roszczeń dotyczących zmian w już dostarczonych maszynach.

Specyfikacje techniczne, wymiary i wagi nie są wiążące.

Z wyjątkiem błędów.

Przedruk lub tłumaczenie, nawet fragmentów, wyłącznie za pisemną zgodą Fliegl Grünlandtechnik GmbH.

Wszelkie prawa zastrzeżone na mocy prawa autorskiego.

Fliegl Grünlandtechnik GmbH Alustraße 1 83527 Kirchdorf Niemcy

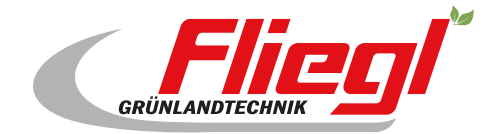

Fliegl Grünlandtechnik GmbH Alustraße 1 83527 Kirchdorf Niemcy

www.fliegl-gruenlandtechnik.com